## PEDOMAN

## SISTEM INFORMASI

## UNIVERSITAS MUHAMMADIYAH SIDOARJO

# (myUMSIDA KARYAWAN)

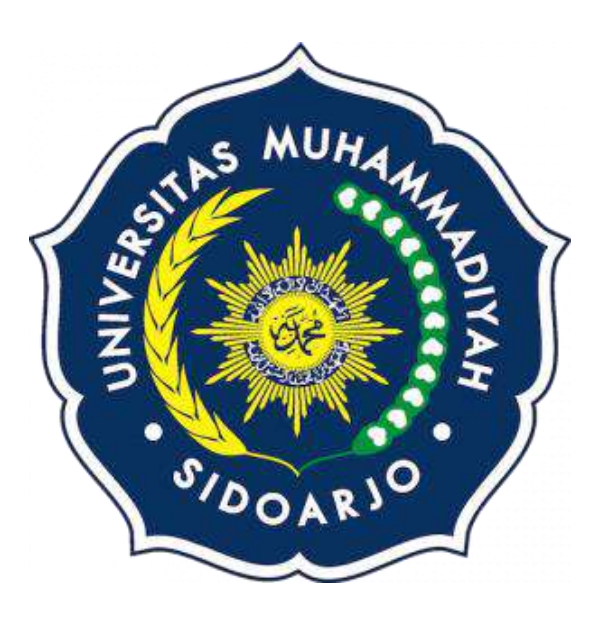

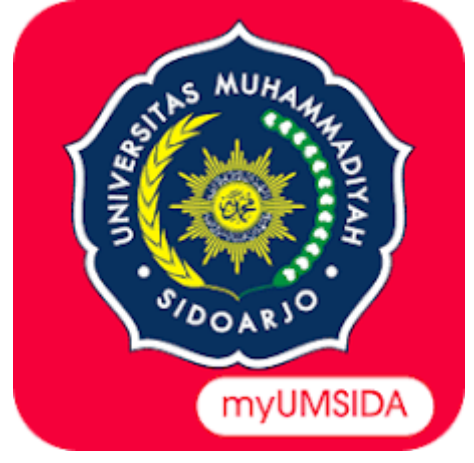

## UNIVERSITAS MUHAMMADIYAH SIDOARJO

# KEMAHASISWAAN UNIVERSITAS

**PERIODE 2022-2023** 

### PENGANTAR PEDOMAN

Puji syukur kami panjatkan kepada Allah SWT, karena atas berkat dan rahmat-Nya, buku panduan system Informasi myUmsida Karyawan dapat terselesaikan. Penulisan buku panduan ini dilakukan dalam rangka untuk meningkatkan mutu pelayanan Universitas Muhammadiyah Sidoarjo.

Aplikasi myUMSIDA adalah sistem informasi Universitas Muhammadiyah Sidoarjo (UMSIDA) berbasis mobile dapat download di Play Store. Dan juga dapat di akses di website dengan url https://my.umsida.ac.id/. Aplikasi ini dapat digunakan untuk membantu proses akademik, kegiatan, dan juga dapat digunakan sebagai eKTM.

myUmsida mempunyai 4 hak akses sebagai login, pertama hak akses mahasiswa, kedua hak akses dosen pembimbing, ketiga hak akses reviewer dan yang terakhir adalah hak akses kaprodi ( kepala program studi).

Akhir kata, semoga dengan adanya pedoman ini dapat meningkatkan mutu pelayanan universutas Muhammadiyah Sidoarjo dan tentunya dapat memberikan manfaat sebagaimana yang diharapkan.

> Sidoarjo, Agustus 2022

> > Penyusun

## **PEDOMAN MY UMSIDA**

## KARYAWAN

### Tutorial Khusus Karyawan

1. Buka browser (google chrome, firefox, opera, dll). Dengan ketik URL : <u>my.umsida.ac.id</u>

| Teb Beru     |                                 |                     |                     | 0  | ✓ - a x                |
|--------------|---------------------------------|---------------------|---------------------|----|------------------------|
| ← → C G      | Telusuri Google atau ketik URI. |                     |                     |    | e 🛊 🌲 🖬 🍘 i            |
|              |                                 |                     |                     |    |                        |
|              |                                 |                     |                     |    | Gmail Gambar III 🧟     |
|              |                                 |                     |                     |    |                        |
|              |                                 |                     |                     |    |                        |
|              |                                 |                     |                     |    |                        |
|              |                                 | G                   | onle                |    | 1. 2008                |
| 1000         |                                 |                     | JUYIE               |    | 1 10 10 10 10          |
| 1000         |                                 |                     |                     |    | A State March 1        |
| 1000         |                                 | my.umsida.ac.id     |                     |    | F Shall St             |
| 10000        |                                 |                     | Sales and the       |    | addink are a Con       |
|              |                                 | in 🧿                | ) 👩 🚺               |    |                        |
| 100 C        |                                 | Elearning Um Voutub | e Free pik Instagra | m) |                        |
| #1           |                                 | 1 1 100 10 10       |                     |    | and the                |
| 200          |                                 | 9                   | •                   |    |                        |
| 100          |                                 | Whatsapp            | Blogger Tambahkan p |    |                        |
|              |                                 |                     |                     |    | 1                      |
| 📲 🔎 Type her | e to search                     | # 🛱 😘 🧟 💘           |                     |    | ∧ 🗿 ĝ 🌡 🗈 🖧 40 19441 🖏 |

2. Akan muncul tampilan Halaman Login.

| 12 myUMSIDA                                | ×                           | 0          | ø                         | 0 |                                |
|--------------------------------------------|-----------------------------|------------|---------------------------|---|--------------------------------|
| $\leftrightarrow \rightarrow  \mathbf{G} $ | B myumsida.ac.id/home/login |            |                           |   | ► 🖻 \$ 🖡 🖬 🚳 1                 |
|                                            |                             |            |                           |   |                                |
|                                            |                             | -          |                           |   |                                |
|                                            |                             |            |                           |   |                                |
|                                            |                             |            |                           |   |                                |
|                                            |                             | U          | MSIDA                     |   |                                |
|                                            |                             | DA         | NILSEN PERICERAHAN DERSEN |   |                                |
|                                            |                             |            |                           |   |                                |
|                                            |                             | Usomamo    |                           |   |                                |
|                                            |                             | 💄 usemame  |                           |   |                                |
|                                            |                             |            |                           |   |                                |
|                                            |                             | Password   |                           |   |                                |
|                                            |                             | a password |                           | ø |                                |
|                                            |                             |            |                           |   |                                |
|                                            |                             |            | LOGIN                     |   |                                |
|                                            |                             |            |                           |   |                                |
|                                            |                             |            |                           |   |                                |
|                                            |                             |            |                           |   |                                |
|                                            |                             |            |                           |   |                                |
| 🚦 🔎 Тур                                    | e here to search 🛛 🚽 🖄 🛱    | 🗖 🙆 🐼 🕽    | <b>7</b>                  |   | ~ 30 € ■ 10006/2022 10006/2022 |

 Karyawan akan mengisi Username (Karyawan masing-masing) dan mengisikan Password. Lalu klik tombol LOGIN

| myUM5IDA ×                      |                                   |        |                |       | ×             | 17           | ٥             | ×  |
|---------------------------------|-----------------------------------|--------|----------------|-------|---------------|--------------|---------------|----|
| ← → C # myumsidaacid/home/login |                                   |        | <del>•</del> a | 6 1   | *             | ΞJ -         | 0 Ø           | Ť. |
|                                 |                                   |        |                |       |               |              |               |    |
|                                 |                                   |        |                |       |               |              |               |    |
|                                 |                                   |        |                |       |               |              |               |    |
|                                 |                                   |        |                |       |               |              |               |    |
|                                 | K II                              |        |                |       |               |              |               |    |
|                                 | UMSIDA'                           |        |                |       |               |              |               |    |
|                                 | Lettilla a realized a realization |        |                |       |               |              |               |    |
|                                 | Usemane                           |        |                |       |               |              |               |    |
|                                 | 25282                             |        |                |       |               |              |               |    |
|                                 | Password                          | CALL . |                |       |               |              |               |    |
|                                 | <b>a</b>                          | 8      |                |       |               |              |               |    |
|                                 | LOOM                              |        |                |       |               |              |               |    |
|                                 |                                   | -      |                |       |               |              |               |    |
|                                 |                                   |        |                |       |               |              |               |    |
|                                 |                                   |        |                |       |               |              |               |    |
|                                 |                                   |        |                |       |               |              |               |    |
|                                 |                                   |        |                |       |               |              |               |    |
| 👖 🔎 Type here to search 🛛 🔀 🛤   | 🙆 👩 🚾 🧃                           |        |                | 6 L = | <b>9</b> /2 0 | 0 13<br>11/0 | ⊧47<br>8/2022 | 影  |

4. Akan muncul halaman beranda MyUmsida. Yang berisi Informasi terbaru dari Universitas.

| 😰 myUMSIDA 🛛 🗙                |                                                                                                    | × - σ ×                            |
|-------------------------------|----------------------------------------------------------------------------------------------------|------------------------------------|
| ← → C 🖌 my.umsida.ac.id/news  |                                                                                                    | • Q @ ± * = 0 @ :                  |
|                               | myUMSIDA.                                                                                                    | ۲                                  |
|                               |                                                                                                    |                                    |
| Ya                            | ing Baru<br>34 Mahalawa Umida Lalee Program MBB Batan 3 tahun 2022.<br>Welli Mug 2022                                                    |                                    |
| G                             | Prodi Positi Jene Jaka Adalian Lokalian Jaka Penyelaratan Kurikulum dengan shi544<br>Tua de Aug 2022                                     |                                    |
| F                             | Men, dia nagazi<br>Men, dia nagazi<br>Umisia Rah Peringkat 3 Perguruan Tinggi Muhanimadyah Jatm Veril Webometras 2022<br>Men, dia nagazi |                                    |
| G                             | Tim KKN-1 20 Umsido Kroosikan Bistel Sekas Sebagal Media Penghijauan<br>Swi de Awy 2022                                                  |                                    |
| l                             | Universe Nousya Kuriyungi Umada, Bongun Korjasama International<br>na 97A-ya 9822                                                        |                                    |
| 👭 🔎 Type here to search 🛛 🛣 🛱 | t 🧰 🙆 🧖 🖉                                                                                                    | ^ © U = ∞ 40 1349<br>11/06/2022 50 |

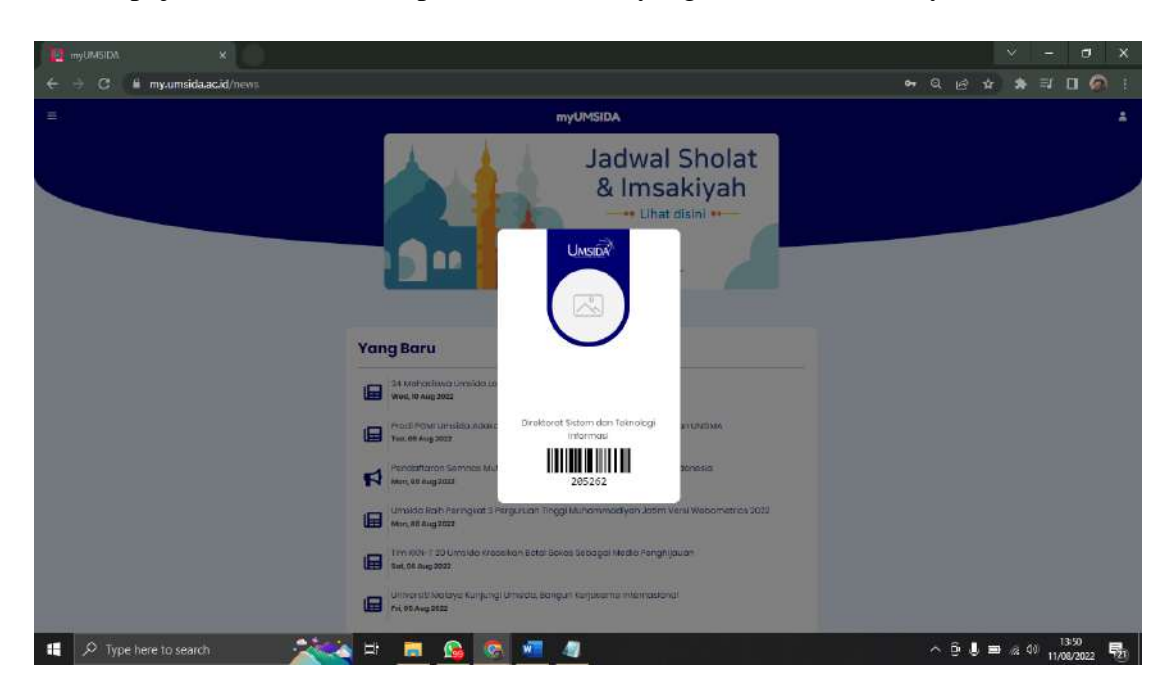

5. Di pojok kanan atas terdapat menu Akun, yang berisi biodata karyawan.

6. Dipojok kiri terdapat menu sidebar, dimana karyawan bisa melihat informasiinformasi seputar Data Diri, maupun Universitas Muhammadiyah Sidoarjo.

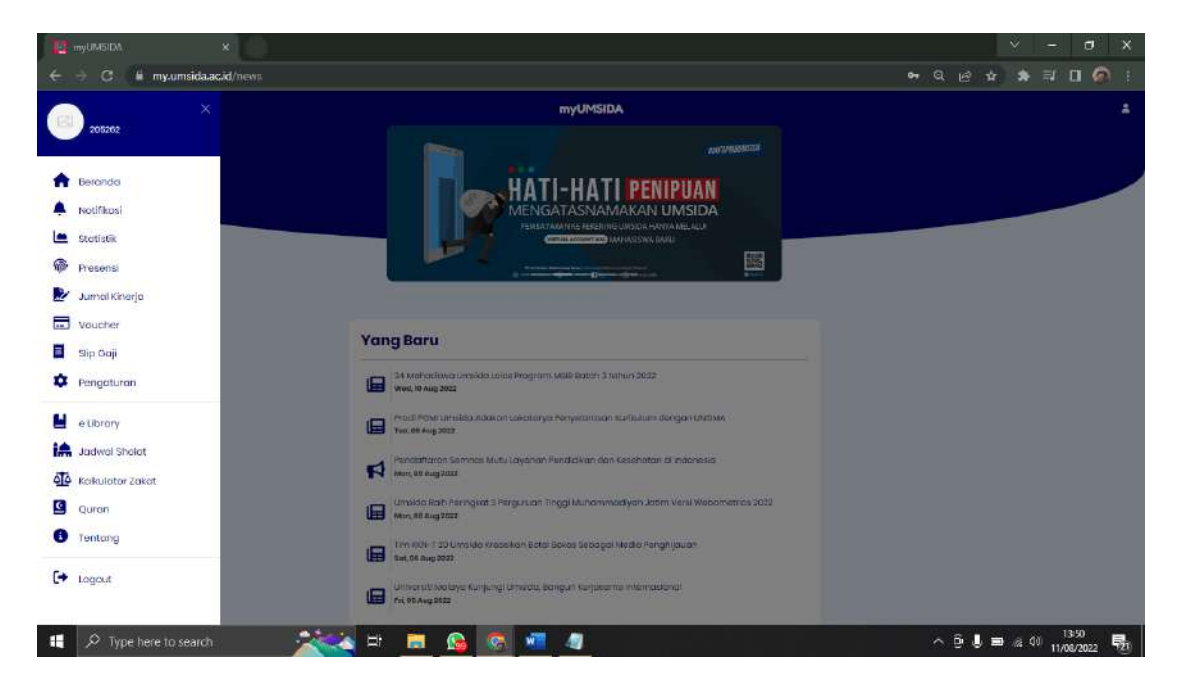

### 7. Menu Beranda

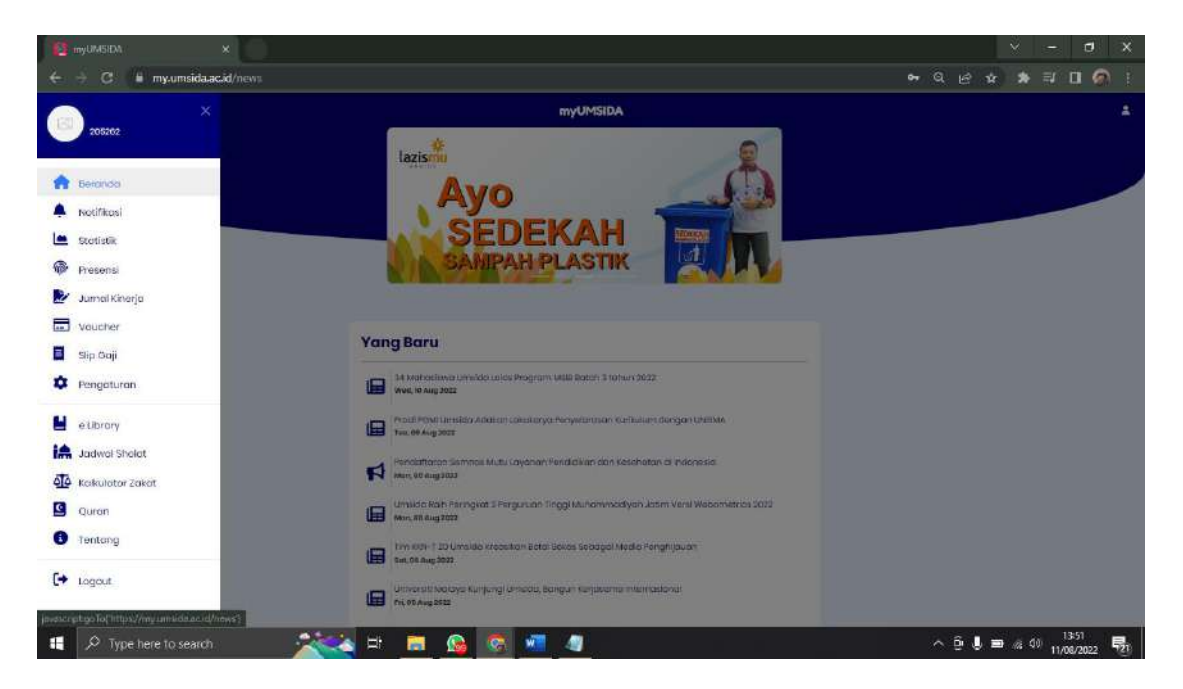

Menu beranda ini berisi tentang informasi-informasi terbaru dari Universitas.

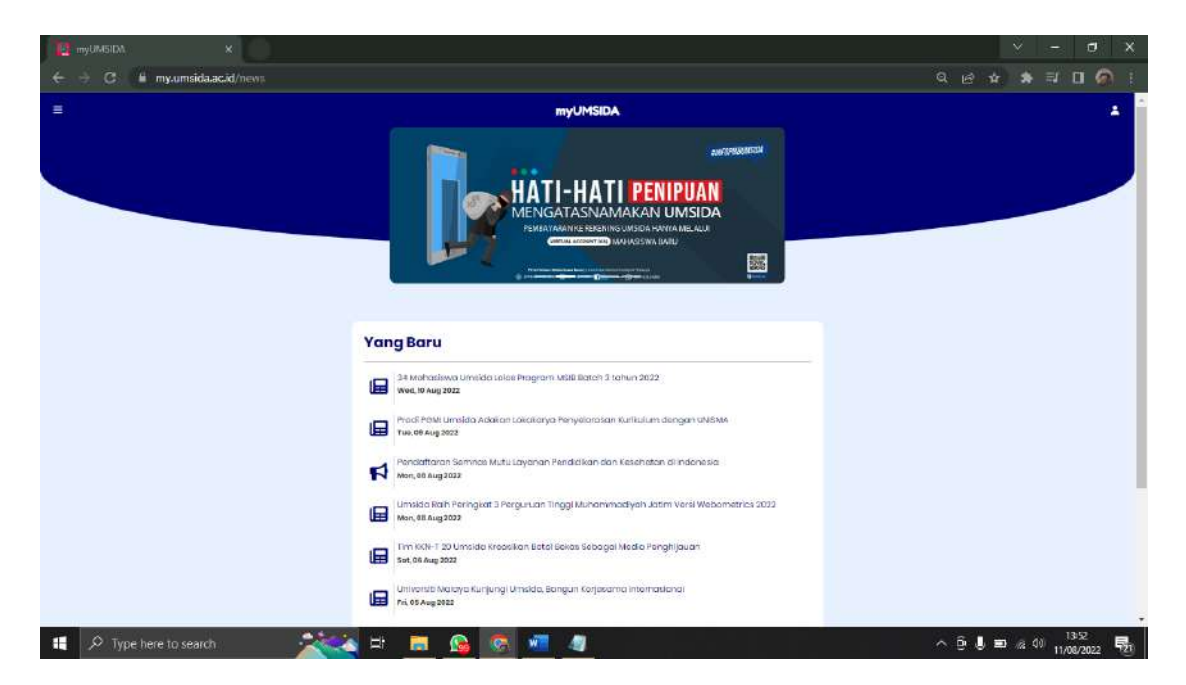

## 8. Menu Notifikasi

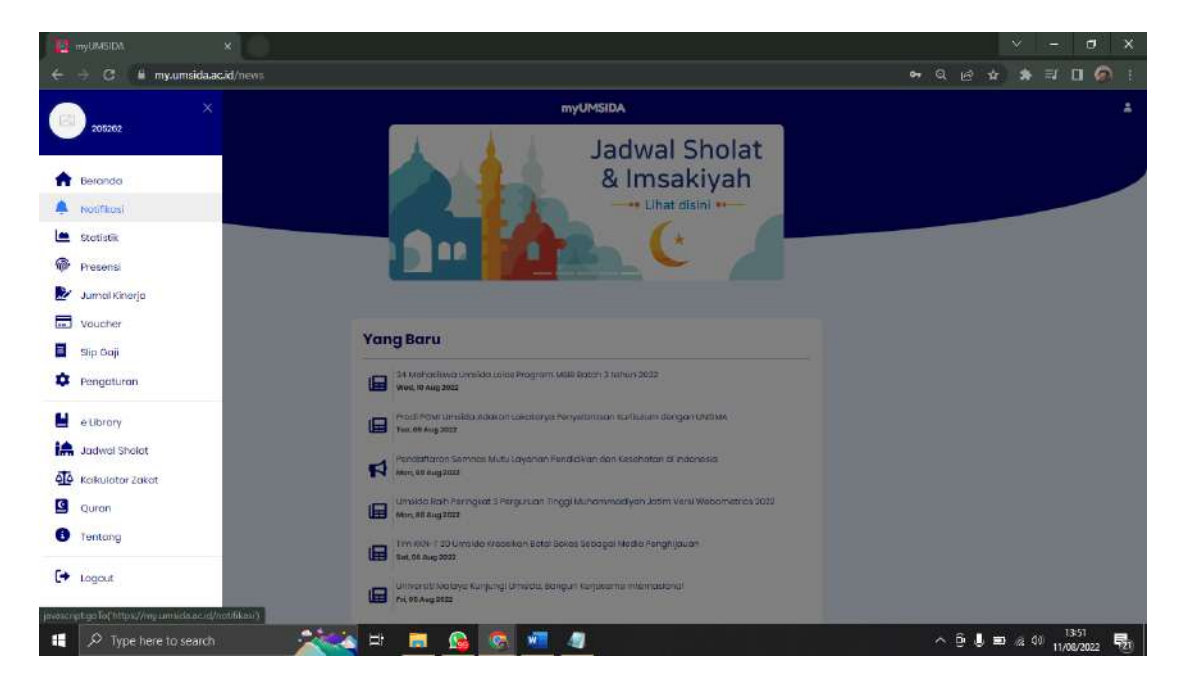

Segala informasi dari universitas akan masuk di menu ini.

|                             |                                                                                                    |  | Ý | - | ٥   | ×  |
|-----------------------------|----------------------------------------------------------------------------------------------------|--|---|---|-----|----|
| 🗧 🔶 🖸 📲 my.umsida.ac.id/not | ficas                                                                                                    |  | * |   | 0 @ | Û. |
|                             | myUMSIDA                                                                                                    |  |   |   | 4   |    |
| ¥                           | Notifikasi                                                                                                    |  |   |   |     | _  |
| ¥                           | ika Ratna Indra Astutik, S.Kom., MT                                                                                                    |  |   |   |     |    |
| <b>L</b>                    | Winik Sulitiyoweti, ST, MT.                                                                                                    |  |   |   |     |    |
| <b>@</b>                    | 06-07-2022 Collidati<br>Ok                                                                                                    |  |   |   |     |    |
| <b>B</b>                    |                                                                                                    |  |   |   |     |    |
| <b>—</b>                    | Wink Sulitiyowati, ST, MT.<br>at-at-at-at-at-at-at-at-at-at-at-at-at-a                                                                        |  |   |   |     |    |
| B                           | Tempiani secum ada dokumen deskrijte kestop usuan Persokonykokomenasti Adanye dokumen<br>reatopi<br>Disistoren Sistem des Teinsteri informani |  |   |   |     |    |
| ۵                           |                                                                                                    |  |   |   |     |    |
|                             | Ryan Dewantore, S.Kom<br>27-07-0222 miseza<br>29-07-022 misez                                                                                 |  |   |   |     |    |
| iA                          | Diroktarist Estern dan Leknaiseji Infarmaki                                                                                                   |  |   |   |     |    |
| <u>4</u>                    | UMSIDA                                                                                                    |  |   |   |     |    |
|                             | 1019/2020283<br>10198/202088<br>Pengawan Proposal PICM - Sistem informasi pengambang desa berbasis web                                        |  |   |   |     |    |
| 0                           |                                                                                                    |  |   |   |     |    |
| <i>C</i>                    | UM/SDA<br>64-m 2002 12/06<br>93 50300 00166                                                                                                   |  |   |   |     |    |
|                             | Pengajuan Proposal PKN - digitigat                                                                                                    |  |   |   |     |    |
|                             | EviRinata, S.ST. M.Xeb                                                                                                    |  |   |   |     |    |
|                             | [Surat] Permohonan Dibuka Keles ISBD                                                                                                    |  |   |   |     | -  |

### 9. Statistic

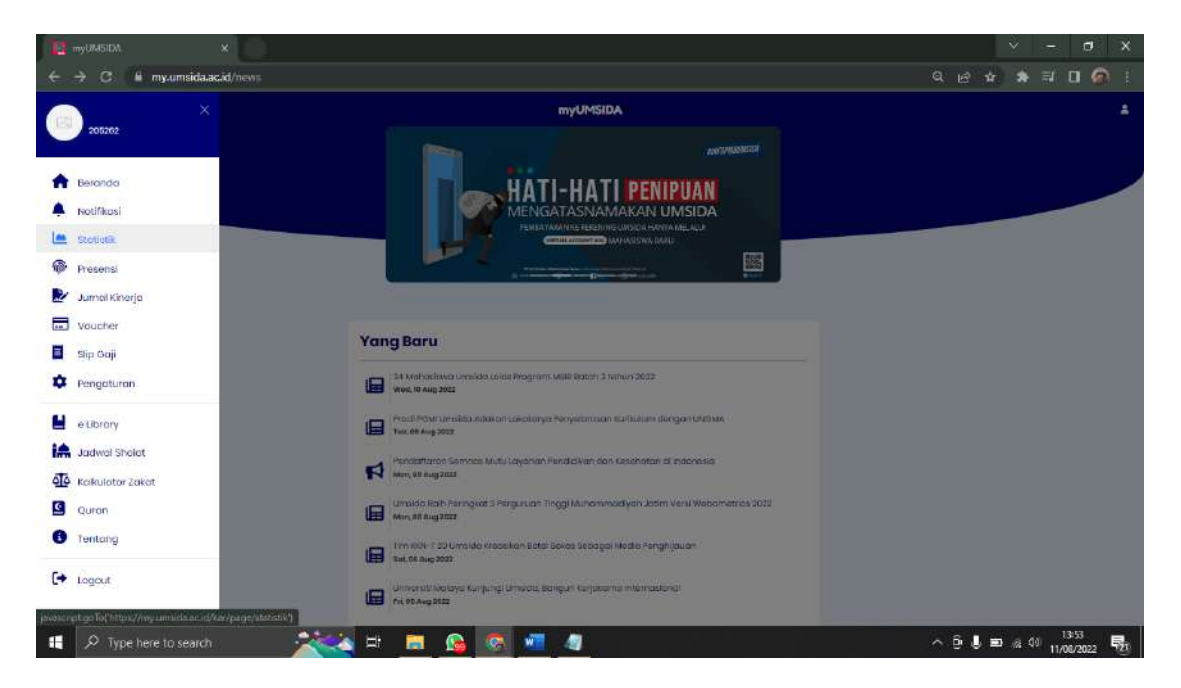

Menu Statistik terdapat 3 menu pilihan lainnya, yaitu :

a. PMB

Menu pilihan PMB memiliki 3 menu lainnya, yaitu :

| E mjum← →   | GDA ×               | 7statiisiik                   |                    |        | <ul> <li>・</li> <li>・</li></ul> |
|-------------|---------------------|-------------------------------|--------------------|--------|----------------------------------------------------------------------------------------------------|
|             |                     | : m                           | VUMSIDA            |        | ±                                                                                                    |
| *           | Statistik           | PMB - M                       | ahasiswa + Pegawai |        |                                                                                                    |
| <b>*</b>    |                     | MABA -<br>Perbular<br>Perhari |                    |        |                                                                                                    |
| Ŵ           |                     | 1                             |                    | 2022 📋 |                                                                                                    |
| 2           |                     | TOTAL DAFTAR                  | 1                  | 2.284  |                                                                                                    |
|             |                     | TOTAL RENIM                   | 1                  | 4      |                                                                                                    |
| E           |                     | DAFTAR                        | HER RENIM          |        |                                                                                                    |
| \$          |                     | MANAJEMEN - S1                |                    |        |                                                                                                    |
|             |                     | 299<br>359                    |                    |        |                                                                                                    |
| i <b>m</b>  |                     | ADMINISTRASI PUBLIK - S1      |                    |        |                                                                                                    |
| 414         |                     | 182                           |                    |        |                                                                                                    |
| Q           |                     | 345                           |                    |        |                                                                                                    |
| <b>II</b> 2 | Type here to search | 🔀 🗿 👩 🛤                       | <u>a</u>           |        | ^ ⊡ <b>J</b> ■ ⊛ 00 11/08/2022 🕎                                                                                                    |

#### • MABA – HER

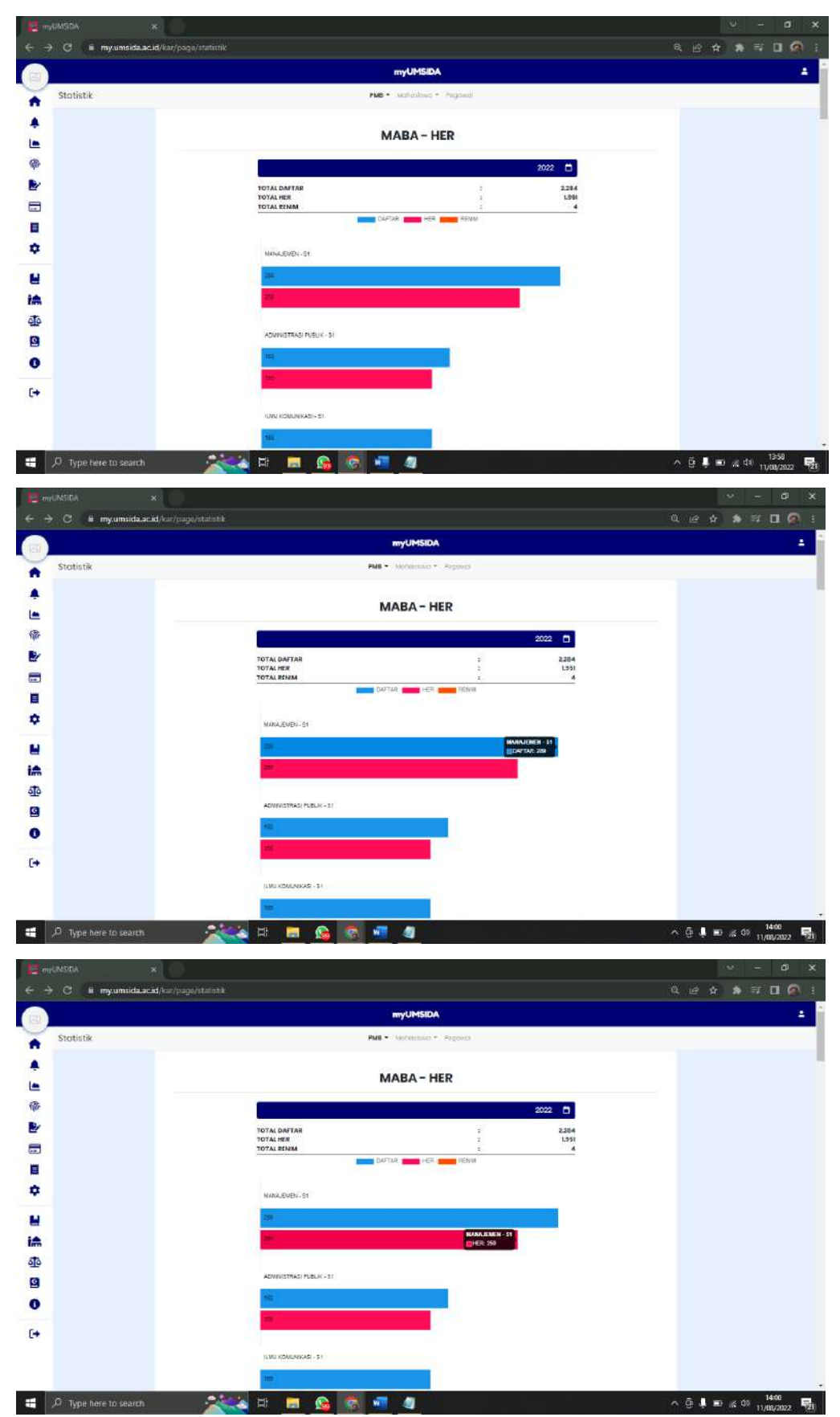

Dimenu ini karyawan bisa melihat jumlah mahasiswa baru yang sudah mendaftar dan sudah melakukan Herregistrasi di setiap program studi. Dan juga karyawan juga bisa melihat total keseluruhan dari pendaftaran mahasiswa baru tersebut.

| EmpCMSIDA ×            |                               | - 0 ×                                |
|------------------------|-------------------------------|--------------------------------------|
|                        |                               |                                      |
| Statistik              | PMB * Moheestako * Pogoada    |                                      |
| •                      | 10 J                          |                                      |
|                        | LUU ROMANNAL SY               |                                      |
| ₽ <b>/</b>             | 100                           |                                      |
| <b></b>                | 14 C                          |                                      |
|                        | INFORMATICA'SI                |                                      |
| *                      | 100 MESRMATRA-51              |                                      |
| i <b>A</b>             | TRENOL 2                      |                                      |
| ₫ <b>₽</b>             | PERD: BURU SEKOLAH DASAR - SI |                                      |
| 9                      | 16 -                          |                                      |
| 0                      |                               |                                      |
| . L+                   | PBWOLDON-91                   |                                      |
|                        |                               | 0                                    |
| ,O Type here to search |                               | ^ ᠿ ▮ ■ ≪ <sup>00</sup> 11/08/2022 🛃 |

Dan juga terdapat menu Re-NIM untuk mahasiswa.

|           | myUMSIDA                 |             |  |
|-----------|--------------------------|-------------|--|
| Statistik | PMB - Mohemmun + Pagan   | 10 ·        |  |
|           |                          |             |  |
|           |                          |             |  |
|           |                          |             |  |
|           | VED DAVAN - 01           |             |  |
|           |                          |             |  |
|           |                          |             |  |
|           | PEND PROFESI BIDAN - 3 ( |             |  |
|           |                          |             |  |
|           |                          |             |  |
|           |                          |             |  |
|           | PERMATA SAATI-St         |             |  |
|           |                          |             |  |
|           |                          |             |  |
|           | 0 NO 160 160 2           | 10) 251 200 |  |

Dibawah sendiri karyawan juga bisa melihat grafik (frekuensi) dari pendaftaran mahasiswa baru.

| 12.     | nf.MSIDA ×                            |                                                                                                   |     |   | ÷.           | -             | đ           | ×    |
|---------|---------------------------------------|---------------------------------------------------------------------------------------------------|-----|---|--------------|---------------|-------------|------|
| 6       | O i myumsida.ac.id/kar/paga/statistik |                                                                                                   |     |   |              | ≡r C          | 1 @         |      |
|         |                                       | myUMSIDA                                                                                          |     |   |              |               | -           |      |
| -       | Stotistik                             | PUB • Instance • Argund                                                                           |     |   |              |               |             |      |
| *       |                                       | MABA - HER                                                                                        |     |   |              |               |             | ľ    |
| 僚       |                                       | 2022 🗗                                                                                            |     |   |              |               |             |      |
| 2       |                                       | 1074 (2004784) 2 2254<br>10741 (2004) 2 200<br>10741 (2004) 2 2 2 2 2 2 2 2 2 2 2 2 2 2 2 2 2 2 2 |     |   |              |               |             |      |
| ∎<br>¢  |                                       | * 2022 *                                                                                          |     |   |              |               |             |      |
| i≜      |                                       |                                                                                                   |     |   |              |               |             |      |
| ₫<br>19 |                                       | ADMACTIVED (MALIK - ST                                                                            |     |   |              |               |             |      |
| 0       |                                       |                                                                                                   |     |   |              |               |             |      |
|         |                                       | 1.101.000.0005-31                                                                                 |     |   |              |               |             |      |
| 4       | ,O Type here to search                | H 🗖 🚱 🕷 🖉 🖉                                                                                       | @ . | - | <i>.</i> # 0 | 147<br>11/08, | 01<br>(2022 | (21) |

Disini juga terdapat pilihan tahun, jadi karyawan bisa melihat daftar pendaftaran mahasiswa baru di tahun sebelumnya.

• Per Bulan

| teresta de la constante de la constante de la | ana, ×<br>3 B myumsida.acid/kar/page/statistik/mabaher |                     |                                   |              |      |       |   |     |   | *       | -<br>7 0 | a<br>(9) | ×   |
|----------------------------------------------------------------------------------------------------|--------------------------------------------------------|---------------------|-----------------------------------|--------------|------|-------|---|-----|---|---------|----------|----------|-----|
|                                                                                                    |                                                        |                     | myUMS                             | IDA          |      |       |   |     |   |         |          |          | -   |
| -                                                                                                    | Statistik                                              |                     | PMB • Mohosiai                    | ia 👻 Pegawai |      |       |   |     |   |         |          |          |     |
| <b>*</b>                                                                                                    |                                                        |                     | MABA - HER<br>Perbulan<br>Perhari | IER          |      |       |   |     |   |         |          |          |     |
| <b>@</b>                                                                                                    |                                                        |                     |                                   |              | 2022 | •     |   |     |   |         |          |          |     |
| 2                                                                                                    |                                                        | TOTALDAFTAR         |                                   |              |      | 2.284 |   |     |   |         |          |          |     |
|                                                                                                    |                                                        | TOTAL RENIM         |                                   |              |      | 4     |   |     |   |         |          |          |     |
|                                                                                                    |                                                        |                     | DAFTAR PROF                       | IER ENIN     |      |       |   |     |   |         |          |          |     |
| \$                                                                                                    |                                                        | MANAJEMEN - S1      |                                   |              |      |       |   |     |   |         |          |          |     |
|                                                                                                    |                                                        | 251                 |                                   |              |      | -     |   |     |   |         |          |          |     |
| i.                                                                                                    |                                                        | ADMINISTRASI PUBLIK | K-S1                              |              |      |       |   |     |   |         |          |          |     |
| 00                                                                                                    |                                                        | 182                 |                                   |              |      |       |   |     |   |         |          |          |     |
| C.                                                                                                    | rða ur, kilðinnýn agerfikasi tel kirnalin "ser trakin  | 1000                |                                   |              |      |       |   |     |   |         |          |          |     |
| 1 P                                                                                                    | Type here to search 🛛 🕺 🕅                              | i 🧾 🚳 🚺             | S 🥶 🦉                             |              |      |       | ~ | ÷ • | • | vē (49) | 14/08/2  | 022      | 21) |

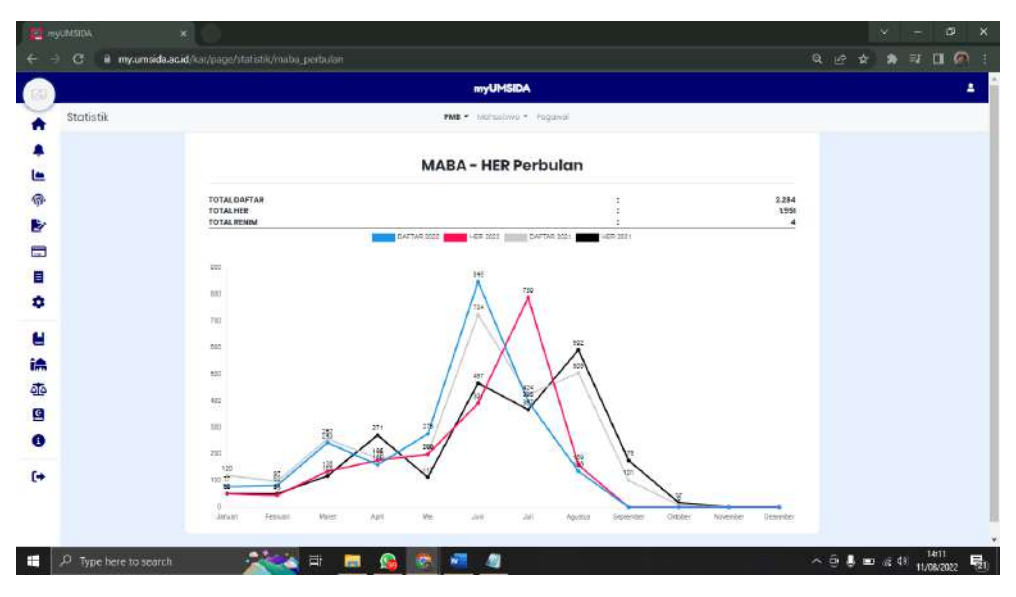

Untun menu MABA – HER Perbulan, akan muncuk grafik seperti di atas.

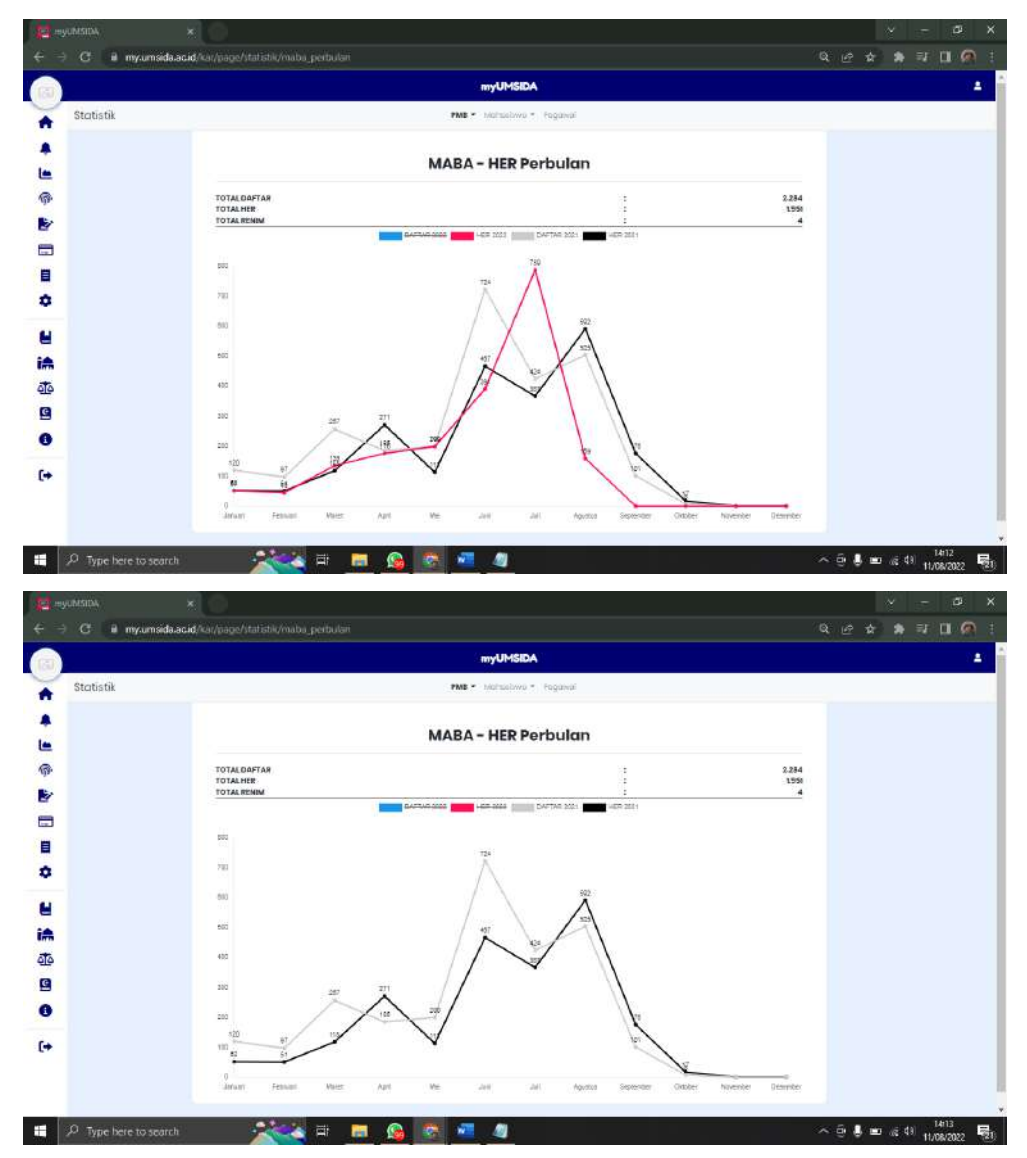

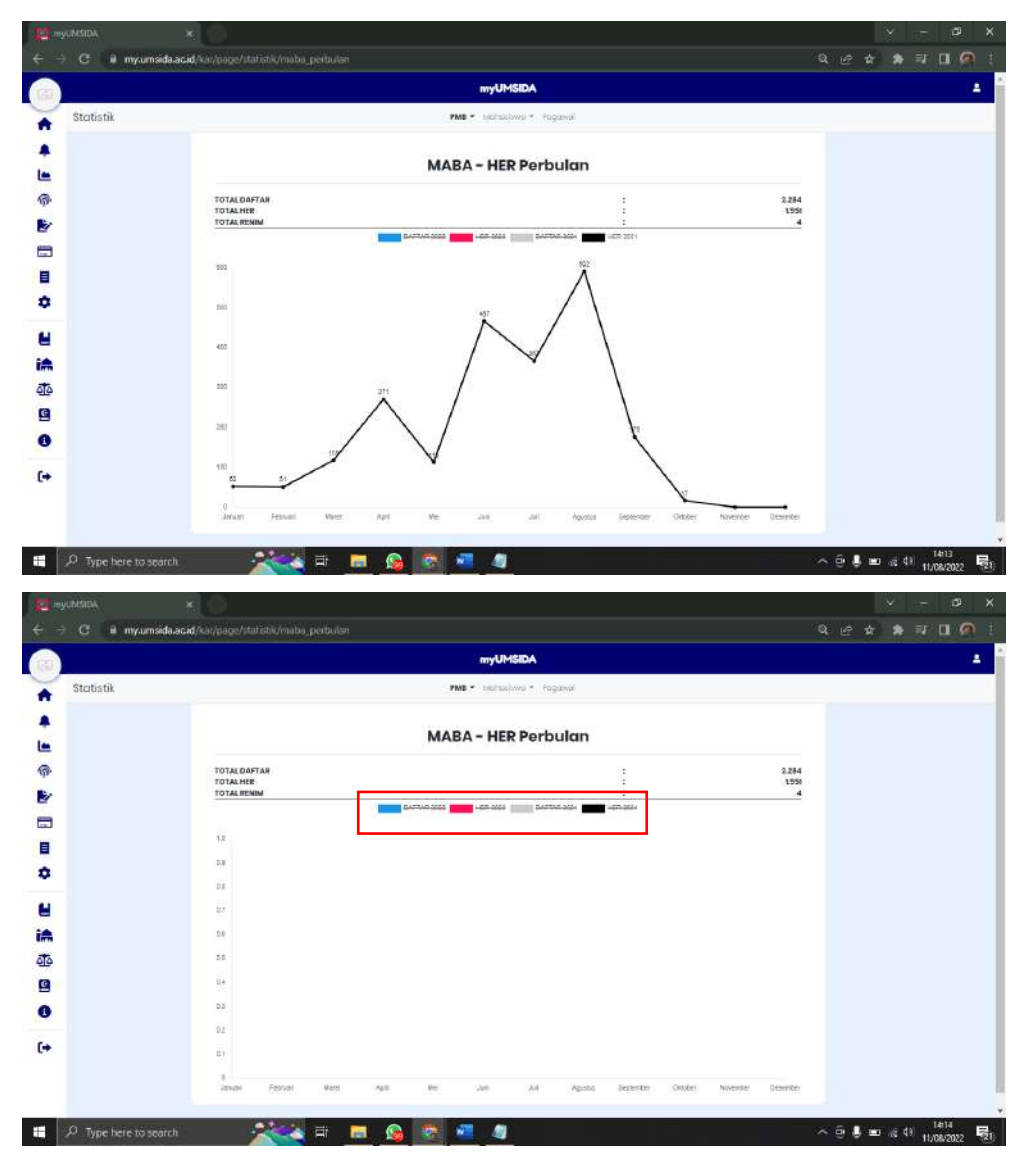

Karyawan bisa melihat satu persatu grafik tersebut dengan KLIK pilihan yang sudah ada warna disetiap pilihannya. Sehingga pilihan yang di klik tersebut akan otomatis menjadi Strikethrough (abc).

### • Per Hari

|                                                                                                    |                                                                                                    | mul IMSIDA                                                                                                    |                                                                                                    |                                      |                                                    |
|----------------------------------------------------------------------------------------------------|----------------------------------------------------------------------------------------------------|----------------------------------------------------------------------------------------------------|----------------------------------------------------------------------------------------------------|--------------------------------------|----------------------------------------------------|
|                                                                                                    |                                                                                                    | III YOMBIDA                                                                                                    |                                                                                                    |                                      |                                                    |
| Statistik                                                                                                    | PMB -                                                                                                    | Mahasiliwa • Pogowai                                                                                                    |                                                                                                    |                                      |                                                    |
|                                                                                                    | MAB                                                                                                    | A - HER                                                                                                    |                                                                                                    |                                      |                                                    |
|                                                                                                    | Perbi                                                                                                    | ulan                                                                                                    |                                                                                                    |                                      |                                                    |
|                                                                                                    | Perh                                                                                                    | IER                                                                                                    |                                                                                                    |                                      |                                                    |
|                                                                                                    |                                                                                                    |                                                                                                    |                                                                                                    |                                      |                                                    |
|                                                                                                    |                                                                                                    |                                                                                                    | 2022                                                                                                    |                                      |                                                    |
|                                                                                                    | TOTAL DAFTAR                                                                                                    | 4                                                                                                    | 2.284                                                                                                    |                                      |                                                    |
|                                                                                                    | TOTAL HER<br>TOTAL RENIM                                                                                                    | 1                                                                                                    | 1.951                                                                                                    |                                      |                                                    |
|                                                                                                    | DAFT                                                                                                    | AR HER HER RENIM                                                                                                    |                                                                                                    |                                      |                                                    |
|                                                                                                    |                                                                                                    |                                                                                                    |                                                                                                    |                                      |                                                    |
|                                                                                                    | MANAJEMEN - S1                                                                                                    |                                                                                                    |                                                                                                    |                                      |                                                    |
|                                                                                                    | 259                                                                                                    |                                                                                                    |                                                                                                    |                                      |                                                    |
|                                                                                                    | 250/)                                                                                                    |                                                                                                    |                                                                                                    |                                      |                                                    |
|                                                                                                    |                                                                                                    |                                                                                                    |                                                                                                    |                                      |                                                    |
|                                                                                                    | ADMINISTRASI PUBLIK - S1                                                                                                    | _                                                                                                    |                                                                                                    |                                      |                                                    |
|                                                                                                    | 162                                                                                                    | 2                                                                                                    |                                                                                                    |                                      |                                                    |
|                                                                                                    |                                                                                                    |                                                                                                    |                                                                                                    |                                      |                                                    |
|                                                                                                    | 105                                                                                                    |                                                                                                    |                                                                                                    |                                      |                                                    |
| da.a. Hriter (page/ colortik/maloa.pert)<br>Type here to search<br>IDA X                                                                                                    | arfel shifte finaltar                                                                                                    | 4                                                                                                    |                                                                                                    | ^                                    | 0                                                  |
| da ac Marry yageri tati di kinakia yerh<br>Type here to search<br>GR × ×<br>3 <b>ii</b> myumai <b>da ac id</b> /car/par                                                                                                    | eri<br>eri Ett En 🚱 💿 4<br>ge/statistik/metod_perhani                                                                                                    | myUMSIDA                                                                                                    |                                                                                                    | ۰<br>م                               | ⊕∳∎∡⊄<br>~<br>© \$ \$                              |
| danc klifur yago/ tot sik vnuba jeri<br>Type here to search<br>ca<br>d w myumeidaacad/ta/jaa<br>oblobik                                                                                                    | eri 🔂 📩 🗗 💼 <table-cell> 😨 🔹</table-cell>                                                                                                    | myUMSEA • Manustrians *: Fegansi                                                                                                    |                                                                                                    | ۹                                    | 0                                                  |
| da ac ldfar yage/tot dit mater, perf<br>Type here to search<br>ca × ×<br>d w mysumerda ac id/har/cas<br>attocik                                                                                                    | elisional de la constantia de la constantia de la constantia de la constantia de la constantia de la constantia<br>Referencia de la constantia de la constantia de la constantia de la constantia de la constantia de la constantia<br>Referencia de la constantia de la constantia de la constantia de la constantia de la constantia de la constantia<br>Referencia de la constantia de la constantia de la constantia de la constantia de la constantia de la constantia                                                                                                    | myUMSIDA<br>• Kanastwo - Regarder<br>• KA - HER Perhari                                                                                                    |                                                                                                    | ٩                                    | ਉ•∰ ∎ ≪ 40<br>∨<br>2 ☆ ♣                           |
| daacid/aaryaage/tototki/maba.gord<br>Type here to search<br>DA ×<br>W mysumorda.acid/kat/coo<br>stip5ik                                                                                                    | All Constraints of the second second                                                                                                    | myUMSIDA<br>• Kanastwa - Regarter<br>• KA - HER Perhari                                                                                                    |                                                                                                    | ٩                                    | ∰ ∰ € ≪ 41<br>~~~~~~~~~~~~~~~~~~~~~~~~~~~~~~~~~~~~ |
| da ac ld/ar yage/ (oc di /nabo, jent<br>Type here Lo seàrch<br>ca × ×<br>d w mysumarda ac id/ica//cad<br>at ist it                                                                                                    | ILEC<br>ILEC<br>ILEC | myUMSIDA<br>• Kanasimo - Regarier<br>• KA - HER Perhari                                                                                                    |                                                                                                    | 2284                                 | 9 4 9 x 41                                         |
| ta ac it fran y age/ rom on make, per tr<br>Type here to search<br>at my umarda ac id fran / cas<br>at it bik                                                                                                    | ILEC<br>ILEC<br>ILEC | myUMSIDA<br>• Kanastwa - Reporter<br>• KA - HER Perhari                                                                                                    |                                                                                                    | 2384<br>1391<br>4                    | 9 <b>4 9</b> 40                                    |
| than i fran yage (tot da maka jent<br>Type here to search<br>at my unerda accid (har) (as<br>at ist it                                                                                                    | ISS<br>ISS<br>ISS<br>ISS<br>ISS<br>ISS<br>ISS<br>ISS                                                                                                    | myUMSEDA<br>• Kanasono - Roporer<br>KA – HER Perhari                                                                                                    | T. Seenth                                                                                                    | 2384<br>1.931<br>4                   | මු ∰ මෙ ෙැ 40<br>ප<br>ළ ආ ∰                        |
| than i film yaqo (tot da mato jort<br>flype here to search<br>da w my umerida ocid (har/yaq<br>stistik                                                                                                    | ant                                                                                                    | nyUMSIDA<br>• Marasina • Poporat<br>• A - HER Perhari                                                                                                    | T<br>T<br>T<br>T<br>C_ Samh<br>HER                                                                                                    | 2284<br>1388<br>4<br>8EMM            | ලි                                                 |
| la ac Jilfar yage/coc counted a cent<br>Type here to search<br>Cat<br>I III mysumeida ac id/tar/pas<br>at istik                                                                                                    | RE TANGGAL<br>RE TANGGAL<br>RE 14-06-002                                                                                                    | myUMSIDA<br>• Udrassina + Reports<br>KA - HER Perhari<br>DAFTAR<br>2                                                                                                    | T<br>T<br>T<br>T<br>T<br>CL Search<br>MER<br>B                                                                                                    | 2384<br>1398<br>.4<br>.8<br>.8<br>.8 | ලි                                                 |
| daac.kl/ar yage/coros/initio_cert<br>Type here to search<br>Cit * *<br>Stiotik<br>Stiotik                                                                                                    | Image: Image:                                                                                                    | myUMSEA  • Varastrus • Pepatari  Bartar  2 6                                                                                                    | C Sauth<br>1<br>MER<br>8<br>19                                                                                                    | 2384<br>1391<br>.4<br>RENIM          | ලි 🖡 මෙ යැ 40<br>~<br>ළ න 🚓 ි                      |
| lo ac Alfar y page/ roc on molo yerr<br>Type here to search<br>a my unoida ac Alf (tat/page)<br>titotik<br>Hanging active active                                                                                                    |                                                                                                    | nyUMSEDA • Vanastrino • Pogones: • A - HER Perhari  DatTaR 2 4 1 1 1 1 1 1 1 1 1 1 1 1 1 1 1 1 1 1                                                                                                    | E C, Samb<br>BRR<br>BRR<br>13<br>20<br>20                                                                                                    | 2284<br>1391<br>8<br>2111<br>2284    | මි ∰ මෙ ඇ44<br>~~~~~~~~~~~~~~~~~~~~~~~~~~~~~~~~~~~ |
| ibac Liffan yage/root oku huba joort<br>Type here to search<br>I III mysumoida ac id/ cat/par<br>atistik<br>IIII IIII IIIIIIIIIIIIIIIIIIIIIIIIIII                                                                                                    | It         It         It<                                                                                                    | nyUMSEDA<br>• Manasma • Pegawar<br>• Man - HER Perhari<br>Dertar<br>2<br>8<br>13<br>13<br>13<br>13<br>13<br>13<br>13<br>13<br>13<br>13                                                                                                    | Ž         Q. Samth           HER         10           10         20           29         29                                                                       | 2,384<br>1.98                        | මු ∰ මො යැ 40<br>ප<br>එ හ ∰                        |
| la ac. Liffair y age/ratio da Jinaka port<br>Type here to search<br>I III mysumorda ac.id/car/car<br>atistik<br>III III III III IIII<br>III III IIII III                                                                                                    | It         Image: Control of the section of the section of the s                                                                                                    | nyUMSDA  • Iransenso - Pegenes:  • A - HER Perhari  Dartan  2  4  1  2  4  3  4  3  4  3  4  5  5  5  5  5  5  5  5  5  5  5  5                                                                                                    | 5<br>2<br>100, Saund<br>100<br>20<br>20<br>20<br>20<br>20<br>20<br>20<br>20<br>20<br>20<br>20<br>20<br>2                                                          | 2384<br>1398<br>                     | මු ∰ මො යැ 40<br>ප<br>ළ \$                         |
| tinac. Influer y eage/vices of a model aport<br>Type here to search<br>w mysumords accid vice/vices<br>attistik<br>Toor<br>Toor<br>T |                                                                                                    | myUMSIDA  MyUMSIDA  MYUMSIDA  MYUMSIDA  MYUMSIDA  MYUMSIDA  MYUMSIDA  MYUMSIDA  MYUMSIDA  MYUMSI | с.<br>5<br>ИС, Santh<br>ИСР<br>8<br>10<br>20<br>20<br>29<br>29<br>29<br>29<br>20<br>29<br>29<br>20<br>29<br>29                                                    | 2384<br>1381<br>4<br>RENM            | මු ∰ මෙ යැ 40<br>ප<br>ළ ආ ∰                        |
| ibac Alfar yage/coc ca mola cert<br>Type here to search<br>atistik<br>atistik<br>atistik<br>atistik<br>atistik<br>atistik<br>atistik                                                                                                    | It         It         It<                                                                                                    | myUMSIDA           • Martian           • Martian           Dartian           2           6           13           21           3           4           12           13           21           13           14           15           16                                                                                                    | T<br>T<br>T<br>T<br>T<br>T<br>T<br>T<br>T<br>T<br>T<br>T<br>T<br>T                                                                                                | 2284<br>1388<br>.4<br>RENM           | 9. <b>4</b> . 10. 20 40<br>20 40 <b>1</b> .        |
| da ac. Liffair y age/ (ac. ac. Intolo., pert<br>Type here to search<br>ac. x<br>ac. x<br>ac.                                                                                                    | Itic           Itic         Itic           Itic         Itic <td></td> <td>т<br/>т<br/>т<br/>пбR<br/>9<br/>10<br/>29<br/>29<br/>29<br/>29<br/>29<br/>29<br/>29<br/>20<br/>29<br/>20<br/>20<br/>20<br/>20<br/>20<br/>20<br/>20<br/>20<br/>20<br/>20<br/>20<br/>20<br/>20</td> <td>2284<br/>238<br/>4<br/>8ENIM</td> <td>9 <b>.</b> 10</td>                                                                                                    |                                                                                                    | т<br>т<br>т<br>пбR<br>9<br>10<br>29<br>29<br>29<br>29<br>29<br>29<br>29<br>20<br>29<br>20<br>20<br>20<br>20<br>20<br>20<br>20<br>20<br>20<br>20<br>20<br>20<br>20 | 2284<br>238<br>4<br>8ENIM            | 9 <b>.</b> 10                                      |

Menu PMB – Perhari, karyawan bisa melihat pendaftaran mahasiswa baru disetiap harinya.

|           |                                          |              | myUMSIDA         |      |          |                   |  |  |  |
|-----------|------------------------------------------|--------------|------------------|------|----------|-------------------|--|--|--|
| Statistik |                                          | PLC -        | likeraanse 🐔 Jag |      |          |                   |  |  |  |
|           |                                          | MABA         | - HER Perh       | ari  |          |                   |  |  |  |
|           | 2022                                     |              |                  |      |          |                   |  |  |  |
|           | TOTAL DAFTAN<br>TOTAL HER<br>TOTAL RENIM |              |                  |      |          | 2284<br>1999<br>4 |  |  |  |
|           |                                          |              |                  | ×    | Q, Start | 6 D               |  |  |  |
|           | HARI TANGGAL                             | ( <b>4</b> ) | 2021             | ¥. 1 | HER      | HEMIN             |  |  |  |
|           | Karras 11-05-2022                        | 10           |                  |      | 1.       |                   |  |  |  |
|           | Rutus 10-06-2002                         |              | Concel           | OK   | 15       |                   |  |  |  |
|           | Sease 09-00-2012                         | 1            |                  | 12   | 20       |                   |  |  |  |
|           | 5enn 03-66-2002                          |              |                  | 28   | 28       |                   |  |  |  |
|           | Mingga 107-00-2022                       |              |                  | 8    |          |                   |  |  |  |
|           | 5mm 06-56-2002                           |              |                  | . #  | 4        |                   |  |  |  |
|           | Jumii 05-06-2022                         |              |                  | 12   | 12       |                   |  |  |  |
|           | Manta 04-06-2022                         |              |                  | 10   | 19       |                   |  |  |  |
|           | Gam 03-08-2002                           |              |                  | 10   | *        |                   |  |  |  |
|           | Seasa (0:-06-2022                        |              |                  | 18   | 19       |                   |  |  |  |

Karyawan juga bisa melihat pendaftaran mahasiswa baru di tahun-tahun sebelumnya. Dengan memilih tahun yang ingin dilihat.

### b. Mahasiswa

Menu mahasiswa terdapat 2 menu pilihan, yaitu :

• Mahasiswa HER

| e         |                               |            |       | myUMSIDA                        |             |                      |  |  |
|-----------|-------------------------------|------------|-------|---------------------------------|-------------|----------------------|--|--|
| Statistik |                               |            | РМВ - | Mahasiswa • Pegawai             |             |                      |  |  |
|           |                               |            | МАВА  | Mahasiswa HER<br>Data Mahasiswa | i           |                      |  |  |
|           | TOTAL D<br>TOTAL H<br>TOTAL R | 2021       |       |                                 | 5<br>5<br>5 | 2.618<br>2.179<br>14 |  |  |
|           |                               |            |       |                                 | Q Search    |                      |  |  |
|           | HARI                          | TANGGAL    |       | DAFTAR                          | HER         | RENIM                |  |  |
|           | Jumat                         | 15-10-2021 |       | 1                               | 2           |                      |  |  |
|           | Kamis                         | 14-10-2021 |       |                                 | 2           | 1                    |  |  |
|           | Rabu                          | 13-10-2021 |       | 2                               |             |                      |  |  |
|           | Selasa                        | 12-10-2021 |       |                                 | 3           |                      |  |  |
|           | Senin                         | 11-10-2021 |       |                                 | 1           | 1                    |  |  |
|           | (1.6 m)                       | DC 40.0004 |       |                                 |             |                      |  |  |

| ImyuMSDA<br>→ C & myun | ×<br>sida.ac.id/kat/p | ge/stat |                                     |                     |                    |                                         |                    |                           |                          |  |  | 一<br>封 [ |     |
|------------------------|-----------------------|---------|-------------------------------------|---------------------|--------------------|-----------------------------------------|--------------------|---------------------------|--------------------------|--|--|----------|-----|
|                        |                       |         |                                     | myl                 | MSIDA              |                                         |                    |                           |                          |  |  |          | •   |
| Statistik              |                       |         |                                     | Pade - Mark         | aline - Jogar      | d.                                      |                    |                           |                          |  |  |          | - 1 |
|                        |                       |         |                                     | Mahas               | iswa HER           | 1 I I I I I I I I I I I I I I I I I I I |                    |                           |                          |  |  |          |     |
| <u>.</u>               | 1.5                   | 203     | 2. 8                                |                     |                    |                                         |                    |                           |                          |  |  |          |     |
| æ                      |                       |         |                                     | Tahun :             | 021/2022           |                                         |                    |                           |                          |  |  |          |     |
| <b>P</b>               | N                     | o Kode  | Program Studi                       | Belum Her<br>Ganjil | Belum Her<br>Genap | Sudeh Her<br>Ganjil                     | Sudsh Her<br>Genap | Sudah Her<br>Gan(il (1-7) | Sudah Her<br>Genap (2-8) |  |  |          |     |
| 3                      | 1                     | 20361   | PSIKOLOGI                           | 105                 | 136                | 758                                     | 727                | 641                       | 632                      |  |  |          |     |
| 1                      | 2                     | 19121   | PERMATA SAKTI                       | 89                  | 88                 | D                                       | 0                  | ٥                         | 0                        |  |  |          |     |
| 2                      | 3                     | 20603   | BAHASA ARAB & STUDI ISLAM (D-2)     | 'n                  | 0                  | D                                       | 0                  | 0                         | 0                        |  |  |          |     |
|                        | 4                     | 20102   | MANAJEMEN                           | 213                 | 301                | 1.615                                   | 1.527              | 1.443                     | 1.399                    |  |  |          |     |
| 4                      | 5                     | 20481   | HURDM                               | 40                  | 55                 | 321                                     | 305                | 286                       | 276                      |  |  |          |     |
| h.                     | 0                     | 61191   | MAGISTER MANAJEMEN                  | 19                  | 17                 | 39                                      | 45                 | 38                        | 45                       |  |  |          |     |
| 2                      | 7                     | 15201   | KEEKDANAN (ST)                      | 2                   | 2                  | 17                                      | 76                 | π                         | 76                       |  |  |          |     |
| ndi                    | 8                     | 88203   | PENDIDIKAN BAHASA INGGRIS           | 24                  | 27                 | 255                                     | 252                | 240                       | 236                      |  |  |          |     |
|                        | 9                     | 20710   | PENDIDIKAN AGAMA ISLAM              | 95                  | 44                 | 340                                     | 335                | 935                       | 328                      |  |  |          |     |
|                        | 2                     | 56105   | MANAJEMEN PENDIDIRGIN ISLAM         | 20                  | 30                 | 78                                      | 70                 | 78                        | 70                       |  |  |          |     |
|                        | 7                     | 20712   | PENDIDIKAN GURU MADRASAH ISTIDAIYAH | .13                 | 17                 | 110                                     | 114                | 99                        | 85                       |  |  |          |     |
|                        | 75                    | 53207   | PENDIDIKAN TEKNOLOGI INPORIJASI     | 9                   | 15                 | 61                                      | 55                 | 53                        | 51                       |  |  |          |     |
|                        | 1                     | 88206   | PENDIDIKAN CURU SEKOLAH DASAR       | 58                  | 89                 | 847                                     | \$16               | 759                       | 750                      |  |  |          |     |
|                        | 1                     | 84291   | PENDIDIKAN ILIMU PENGETAHUAN ALAM   | 8                   | R                  | 109                                     | 107                | 104                       | 103                      |  |  |          |     |
|                        | 18                    | 13363   | MANAJEMEN INFORMASI KESEHATAN       | 8                   | 8                  | 62                                      | 82                 | 62                        | 62                       |  |  |          |     |

Karyawan dapat melihat jumlah mahasiswa yang sudah dan belum melakukan Herregistrasi disetiap program studi.

|           |                                                       | myUM            | SIDA        |        |       |       |       |  |  |
|-----------|-------------------------------------------------------|-----------------|-------------|--------|-------|-------|-------|--|--|
| Statistik |                                                       | Intel + Subject | ina = Pagan | d.     |       |       |       |  |  |
|           | The Construction of the Second Strategies of the      | -               | -160        |        | ~~~   |       | 1.0   |  |  |
|           | 19 10002 INFORMATIKA                                  | 186             | 240         | 1,028  | 976   | 829   | 781   |  |  |
|           | 20 80207 PENDIDIKAN GURU PENDIDIKAN ANAK<br>USIA DINI | 20              | 34          | 187    | 173   | 169   | 183   |  |  |
|           | 21 15401 KEBIDANAN                                    | 2               | 2.          | 0      | 0     | 0     | 0     |  |  |
|           | 22 22201 TEKNIK SIPIL                                 | S1              | 20          | 30     | -29   | 30    | 29    |  |  |
|           | 23 11401 FISIOTERAPI                                  | 0               | 0           | 13     | 43    | 13    | 13    |  |  |
|           | 24 18012 TEKNIK MESIN                                 | 102             | 127         | 385    | 370   | 325   | 305   |  |  |
|           | 25 10407 J/GROTEKNOLOGI                               | 21              | 31          | 125    | 116   | 112   | 109   |  |  |
|           | 26 10402 TEXNOLOGI PANGAN                             | 13              | 10          | 138    | 136   | 120   | 119   |  |  |
|           | 27 20103 AKUNTANSI                                    | 714             | 167         | 887    | 831   | 794   | 754   |  |  |
|           | 28 61209 BISNIS DIGITAL                               | 0               | 3           | 28     | 25    | 28    | 25    |  |  |
|           | 29 61206 PERBANKAN SVARIAH                            | 14              | 24          | 121    | 111   | 113   | 109   |  |  |
|           | 30 20710 PENDIDIKAN BAHASA ARAB                       | 34              | 50          | 271    | 252   | 259   | 245   |  |  |
|           | 31 13553 TEKNOLOGI LABORATORIUM MEDIS                 | 8               | 12          | 145    | 142   | 145   | 142   |  |  |
|           | 32 20220 ILMU KOMUNIKASI                              | 68              | 86          | 653    | 636   | \$83  | 550   |  |  |
|           | 33 24001 ADMINISTRASI PUBLIK                          | d0              | 70          | 455    | 426   | 401   | 385   |  |  |
|           | TOTAL                                                 | 1.648           | 1,942       | 10.074 | 8.689 | 8.942 | 8.576 |  |  |
|           |                                                       |                 |             |        |       |       |       |  |  |
|           |                                                       |                 |             |        |       |       |       |  |  |

Dibawah sendiri terdapat total keseluruhan mahasiswan yang sudah melakukan herregistrasi maupun yang belum.

|       | myChiSEA ×            | 0              |                                     |          |                |                      |                    |                            |                          |    |     | ×            | ∞.     | Ø           | ×  |
|-------|-----------------------|----------------|-------------------------------------|----------|----------------|----------------------|--------------------|----------------------------|--------------------------|----|-----|--------------|--------|-------------|----|
| ~     | 🕀 😋 🕯 my.umsida.ac.id | /kat/page/stat |                                     |          |                |                      |                    |                            |                          |    |     | \$           |        | 1 @         |    |
|       |                       |                |                                     | i        | yUMSIDA        |                      |                    |                            |                          |    |     |              |        | 4           | Î  |
| -     | Stotistik             |                |                                     | ma •     | Nonacione - ma | and                  |                    |                            |                          |    |     |              |        |             |    |
|       |                       |                |                                     | Maha     | asiswa HI      | R                    |                    |                            |                          |    |     |              |        |             |    |
| -     |                       | 20             | 22 🗂                                |          |                |                      |                    |                            |                          |    |     |              |        |             |    |
| Ŀ     |                       |                |                                     | Tahu     | n 2021/202     | 2                    |                    |                            |                          |    |     |              |        |             |    |
|       |                       | No Keile       | Program Studi                       | Datum Ve | n Telum Lise   | Distah Har<br>Kangil | Sudah Hor<br>Genap | Sudiah Her<br>Garqil (1-7) | Sudah Her<br>Genop (2-8) |    |     |              |        |             |    |
| 1     |                       | 1 20201        | PSKOLODI                            |          | 2022           | . 758:               | .722               | 641                        | - 632                    |    |     |              |        |             |    |
| *     |                       | 2 19121        | PERMATA SAKTI                       | -        |                | .0.                  | . 8                | 0                          |                          |    |     |              |        |             |    |
|       |                       | 3 .20603       | ) BAHASA ARAB & STUDI ISLAM (D-2)   |          | Cancel         | DK R                 |                    | 0                          |                          |    |     |              |        |             |    |
|       |                       | 4 .00102       | MANAJEREN                           |          |                | 1.815                | 1:527              | 1.443                      | 1.399                    |    |     |              |        |             |    |
| in    |                       | 5 20401        | HURAM                               | 9        | 0 55           | 321                  | 305                | 236                        | 278                      |    |     |              |        |             |    |
| ata   |                       | 6 61101        | MADISTER MANAJEMEN                  | 1        | a (17.         | 39                   | 45                 | 38                         | - 45                     |    |     |              |        |             |    |
| -     |                       | 7 15201        | KEBIDAJAW (51)                      |          | 2 3            |                      | 75                 | ्यह)                       | 36                       |    |     |              |        |             |    |
|       |                       | 8 88203        | PENDIDIKAN BAHASA INGGRIS           | 2        | 4              | 255                  | 252                | 290                        | 235                      |    |     |              |        |             |    |
| 0     |                       | 8 207 M        | PENDIDIKAN AGAMAISLAM               | 9        | 5 :44          | 340                  | 331                | 335                        | 335                      |    |     |              |        |             |    |
| 1000  |                       | 10 36103       | MARAJEMEN FENDIDIKAN ISLAM          | 2        | 6 38           | 79                   | 70                 | 75                         | 70                       |    |     |              |        |             |    |
|       |                       | 11 20712       | PENDIDIKAN OURU MADRASAH IBTIDAIYAH | é a      | 3 17           | 118                  | 84                 | 95                         | 95                       |    |     |              |        |             |    |
|       |                       | 12 83267       | PENDIDIKAN TEKNOLOGI INFORMASI      |          | 9 15           | 61                   | 55                 | 53                         | 90                       |    |     |              |        |             |    |
|       |                       | 15 00290       | PENDIDIKAN GURU SEKOLAH DASAR       |          | d de           | 347                  | 815                | 758                        | 750                      |    |     |              |        |             |    |
| 0.110 |                       | 14 5429        | PENDORALIMETED SETAMORIALAM         |          | in i           | :109                 | 107                | 304                        | 103                      |    |     |              |        | -           | -  |
|       | P Type here to search | 7              | a 🖬 🖉 🖓                             | Ø 🐻      | <u>a</u>       |                      |                    |                            |                          | ~~ | ē 4 | <i>i</i> # 4 | 0 11/0 | 21<br>V2022 | 21 |

Dan juga karyawan bisa melihat ditahun-tahun sebelumnya.

• Data Mahasiswa

| Statistik PMB * Mahasiswa * Pegawai<br>Mahasiswa HER<br>Data Mahasiswa HER<br>Data Mahasiswa Iri<br>2021 C<br>TOTAL DAFTAR<br>TOTAL DAFTAR<br>TOTAL RENIM<br>100, Bearch<br>14<br>Q, Bearch<br>14<br>Q, Bearch<br>14<br>Q, Bearch<br>14<br>DAFTAR HER RENIM<br>100, Bearch<br>14<br>Daft 15-10-2021 1 2<br>Kamis 14-10-2021 2 1<br>Belas 12-10-2021 2 1<br>Semin 11-10-2021 1 1 1                                                                                                    |           |        |              |       | myUMSIDA            |            |             |  |  |
|----------------------------------------------------------------------------------------------------|-----------|--------|--------------|-------|---------------------|------------|-------------|--|--|
| Mahasiswa HR         Data Mahasiswa Iri         Iri                                                                                                    | Statistik |        |              | PMB • | Mahasiswa 👻 Pegawai |            |             |  |  |
| Cota Mahasiswa       iri         2021       i         ToTAL DAFTAR       :       2.618         TOTAL DAFTAR       :       2.179         TOTAL RENIM       :       14         Q. Search                                                                                                    |           |        |              |       | Mahasiswa HER       |            |             |  |  |
| 2021       1         TOTAL DAFTAR       2         TOTAL HER       2         TOTAL RENIM       14         Q. Search         Jurnat       15-10-2021         ARN       13-10-2021         Ratu       13-10-2021         Selesa       12-10         Seten       11-10-2021         Seten       11-10-2021                                                                                                    |           |        |              | MABA  | Data Mahasiswa      |            |             |  |  |
| TOTAL DAFTAR     :     2.618       TOTAL HER     :     2.179       TOTAL RENIM     :     14       Q. Search                                                                                                    |           |        | 2021 🛗       |       |                     |            |             |  |  |
| TOTAL HER     :     2.179       TOTAL RENIN     :     14       Q, Beinrch     Q, Beinrch       Jurnat     15-10-2021     1       Z     1     2       Kamis     14-10-2021     2       Rabu     13-10-2021     2       Selasat     12-10-2021     1       Semin     11-10-2021     1                                                                                                    |           | TOTAL  | DAFTAR       |       |                     |            | 2.618       |  |  |
| Image: Constraint of the constraint of the constraint of the |           | TOTAL  | IER<br>RENIM |       |                     | :          | 2.179<br>14 |  |  |
| HAR         TANGGAL         DAFTAR         HER         RENM           Jumat         15-10-2021         1         2         1           Kamas         14-10-2021         2         1         2         1           Raba         13-10-2021         2         1         2         1           Selass         12-10-2021         1         1         1         1                                                                                                    |           |        |              |       |                     | Q, Search  |             |  |  |
| Jumat         15-10-2021         1         2           Kamis         14-10-2021         2         1           Ratu         13-10-2021         2         1           Selasa         12-10-2021         1         1           Semin         11-10-2021         1         1                                                                                                    |           | HARI   | TANGGAL      |       | DAFTAR              | HER        | RENIM       |  |  |
| Kamis         14-10-2021         2         1           Ratu         13-10-2021         2         1           Selass         12-10-2021         1         1           Semin         11-10-2021         1         1                                                                                                    |           | Jumat  | 15-10-2021   |       | 1                   | 2          |             |  |  |
| Ratu         13.10.2021         2           Selasa         12.10-2021         1           Semin         11-10-2021         1         1                                                                                                    |           | Kamis  | 14-10-2021   |       |                     | 2          | 1.          |  |  |
| Selass         12-10-2021         1           Semin         11-10-2021         1         1                                                                                                    |           | Rabu   | 13-10-2021   |       | 2                   |            |             |  |  |
| Seriin 11-10-2021 1 1                                                                                                    |           | Selasa | 12-10-2021   |       |                     | - <b>1</b> |             |  |  |
|                                                                                                    |           | Senin  | 11-10-2021   |       |                     | S1.0       | 1)          |  |  |

| 0         |     |                      |                              | myUM          | SIDA        |            |       |                                             |  |  |  |
|-----------|-----|----------------------|------------------------------|---------------|-------------|------------|-------|---------------------------------------------|--|--|--|
| Statistik |     |                      |                              | indi = Mahadi | no - Pogani |            |       |                                             |  |  |  |
|           |     |                      |                              |               |             |            |       |                                             |  |  |  |
|           |     |                      |                              | Data Mal      | nasiswa     | l.         |       |                                             |  |  |  |
|           |     | 2022                 |                              |               |             |            |       |                                             |  |  |  |
|           | 1.5 |                      | 3                            |               |             |            |       |                                             |  |  |  |
|           |     |                      |                              |               |             |            |       | Q, Search                                   |  |  |  |
|           |     | NIN                  | Nana                         | Tahun Masuk   | Kode Prodi  | Name Prode |       |                                             |  |  |  |
|           | 1   | 222022000143         | VASYHA FITRIA NURCAHYO PUTRI | p             | 2022        | A.         | 20220 | EMU KONIUNIKASI                             |  |  |  |
|           | 2   | 222071600621         | INDRA GOSAL                  | L             | 2022        | A.         | 20710 | PENDIDIKAN AGAMA ISLAM                      |  |  |  |
|           | 3   | 222030100133         | NUR SALSABIILAA RAHAYU       | Р             | 2022        | A          | 20301 | PSIKOLOGI                                   |  |  |  |
|           | 4   | 222040100071         | SABINA ROKHIMALLAH           | Р             | 2022        | А          | 20401 | HUKUM                                       |  |  |  |
|           | 5   | 221080200126         | MOHAMMAD YOGA FIRNANDA       | L             | 2022        | A          | 10802 | INFORMATIKA                                 |  |  |  |
|           | 6   | 2220103(0095         | RICKELIZZY                   | L             | 2022        | A          | 20103 | AKUNTANSI                                   |  |  |  |
|           | 7   | 222020100164         | EKA AZHAR ABIYYAH            | P             | 2022        | A          | 20201 | ADMINISTRASI PUBLIK                         |  |  |  |
|           | 4   | 221020200865         | AHMAD REHAN ARDIANSYAH       | L             | 2022        | .д.        | 10202 | TERVIK MEERN                                |  |  |  |
|           | 9   | 221080200129         | BANDI ARMANDA JAYA           | L             | 2022        | А          | 10302 | INFORMATIKA.                                |  |  |  |
|           | 10  | 221080200128         | YOGA DWI ANGGORD MDEKTI      | L             | 2022        | .д.        | 10302 | NFORMATIKA.                                 |  |  |  |
|           |     |                      |                              |               |             |            |       | Carlos Complete Provide and Address for the |  |  |  |
|           | 11  | to 10 of 2008 data : | Show All                     |               |             |            |       | 1 2 3 201                                   |  |  |  |

Di menu Data Mahasiswa, karyawan bisa melihat seluruh data mahasiswa yang di Universitas Muhammadiyah Sidoarjo.

c. Pegawai

Terdapat 2 menu pilihan, yaitu Jumlah dan Data.

• Jumlah

Jumlah dibagi menjadi 3 yaitu :

### Jumlah fungsional

|           | myUMSID/                        | N).     |  |
|-----------|---------------------------------|---------|--|
| Statistik | PMB - Managemo -                | Pegawal |  |
|           | Data Pega                       | wai     |  |
|           |                                 |         |  |
|           | Jumlah Data                     |         |  |
|           | Jumlah Fungsional               |         |  |
|           | -<br>Fungitional                | Holmut  |  |
|           | tenaga Pengajar                 | 262     |  |
|           | Asiateo Arie                    | 120     |  |
|           | Loktor                          | 01      |  |
|           | Laktav Kapala                   | 2.0     |  |
|           | Guru Gooor                      | 2       |  |
|           | Tanaga Vengajar Dial            | 3       |  |
|           | Assiste o Artil DCB             | 1       |  |
|           | Lektor DLB                      | 2       |  |
|           | Laktor Kapaka Diuli             | 3       |  |
|           | Guru abata Dua                  |         |  |
|           | Spannan<br>Deskalansen Terranel |         |  |
|           | Puetrikowan Ahi                 | 7       |  |
|           | Contraction of the              |         |  |

Karyawan bisa melihat data pegawai berdasarkan fungsionalnya dan total keseluruhannya.

### Jumlah Pegawai (Aktif)

|           | myl                                       | JMSIDA          |        |        |  |
|-----------|-------------------------------------------|-----------------|--------|--------|--|
| Statistik | ⊅(di = 1/oh                               | asiswo - Pogawa | si     |        |  |
|           | Jumlah Pegawai<br>Pagawai Aktif<br>Status | Pria            | Wanita | Jumlah |  |
|           | врн                                       | 3               | 1 C    | 4      |  |
|           | Colon Karyawan                            | 7               | 7      | 94     |  |
|           | Dosen DPK                                 | 8               | 9      | 17     |  |
|           | Dosen Tistop                              | 36              | 705    | 213    |  |
|           | Dotien Tatop NDK                          | 3               | £.     | .4     |  |
|           | Dosen Tidak Tetap                         | 78              | 38     | 154    |  |
|           | Karyawan Khusus                           | 5               | 0      | 5      |  |
|           | Karyawan Tetap                            | 50              | 29     | 79     |  |
|           | Pegowoi Mahadi                            |                 | G      | 7      |  |
|           | Tenaga Kependidikan Kontrak               | 50              | 33     | BG     |  |
|           | Tenoga Kependicikan Part Time             | з               | 9      | 12     |  |
|           | Tetal                                     | 304             | 248    | 552    |  |

Karyawan bisa melihat data pegawai aktif dan total keseluruhannya.

## Jumlah Pengawai (Tidak Aktif)

|           | myUMSI                                        | A         |        |        |  |  |
|-----------|-----------------------------------------------|-----------|--------|--------|--|--|
| Statistik | PME = Mahasiawa                               | - Pegawai |        |        |  |  |
|           | Koryaman Khusus                               | 5         | 0      | 5      |  |  |
|           | Karyawan Tetap                                | 50        | 29     | 79     |  |  |
|           | Pegawai Mahad                                 | 1         | 8      | 7      |  |  |
|           | Tenago Kependidikan Kantrak                   | 50        | 33     | 83     |  |  |
|           | Tenaga Kependidikan Part Time                 | з         | 8      | 12     |  |  |
|           | Total                                         | 304       | 248    | 552    |  |  |
|           | Pegawai Tidak Aktif                           |           |        |        |  |  |
|           | Status                                        | Pria      | Wanita | Jumiah |  |  |
|           | Dosen Tetop - Tidok Aktif                     | 2         | 2      | 245    |  |  |
|           | Doson Tidak Tetap - Tidak Aktif               | 73        | 31     | 104    |  |  |
|           | PENSIUN / PURNA TUGAS - Ticlok Aktif          | -28       | 00     | 34     |  |  |
|           | Pegowol Mahad - Tidak Aktif                   | 2         | C      | 2      |  |  |
|           | Tenogo Kependiciiran Part Time - Tidait Aktif | 2         | 6      | 7      |  |  |
|           | Total                                         | 107       | 44     | 151    |  |  |
|           |                                               |           |        |        |  |  |

Karyawan bisa melihat data pegawai tidak aktif dan total keseluruhannya.

• Data

|           |                                                      |                                   |                                          | NUMSI           | A                |            |                      |                 |                                                |                     |  |  |
|-----------|------------------------------------------------------|-----------------------------------|------------------------------------------|-----------------|------------------|------------|----------------------|-----------------|------------------------------------------------|---------------------|--|--|
| itotistik |                                                      |                                   | eus • 1                                  | elania la fivia | • Pega           | VOI        |                      |                 |                                                |                     |  |  |
|           |                                                      |                                   | Dat                                      | a Peg           | awai             |            |                      |                 |                                                |                     |  |  |
|           | Juniah Data                                          |                                   |                                          |                 |                  |            |                      |                 |                                                |                     |  |  |
|           | Data                                                 |                                   |                                          |                 |                  |            |                      |                 |                                                |                     |  |  |
|           |                                                      |                                   |                                          |                 |                  |            |                      | Q               | Search                                         |                     |  |  |
|           | Nama NBM                                             | / NEDN Kata                       | min Telp/HP/Email                        | Tempat<br>Labir | Tenggal<br>Lahir | Pendidikan | Status<br>Pegawai    | Status<br>Aktif | Unit Kerja                                     | Status<br>Pemikahan |  |  |
|           | Anditz<br>Sulistyowati,<br>S.E. M.S.<br>20310        |                                   |                                          |                 | 81.01.<br>1900   | 52         | Dosen Tidak<br>Tetap | A818            | PakaRas<br>Bianis,<br>Hukum dan<br>Binu Sosiai | Belam<br>Marikati   |  |  |
|           | Hiral Zakama                                         |                                   |                                          |                 | 41-01-           | SMA        | KELUAR               | Tidak Akir      | Desktoral                                      | Balart              |  |  |
|           | 17091                                                |                                   |                                          |                 | 1900             |            |                      | 000880          | Pengelolaan<br>Aset dan<br>Lingkungan          | Menikah             |  |  |
|           | SH5 Martrofin,                                       |                                   |                                          |                 | 01-01-           | 52         | Doser Tidak          | AME             | Fatultes                                       | Belan               |  |  |
|           | 5.Kom, M.Kom,<br>20311                               |                                   |                                          |                 | 1900             |            | Telap                |                 | Benis.<br>Hukum dan<br>Itmu Sonial             | Merikati            |  |  |
|           | A NBM<br>Mitakhurohmat, 1327<br>k, MP, NICN<br>50005 | Pia<br>67111117251<br>1 705076766 | 66 1233664 18<br>agusmuhmat@unisca.ac.id | Gresk           | 07-05-<br>1987   | 52         | Dosen Telap          | A818            | PakuPas<br>Saine dan<br>Tetrologi              | Menikah             |  |  |

Di menu pilihan data, karyawan bisa melihat semua biodata pegawai di Universitas Muhammadiyah Sidoarjo

10. Presensi

| 0   | myUMSIDA X                             | 0                                                                                                    | ×    | -    | ٥              | ×  |
|-----|----------------------------------------|----------------------------------------------------------------------------------------------------|------|------|----------------|----|
|     | → C 🛛 H my.umsida.ac.id/r              | ₩1 Q & ★                                                                                                    | *    |      | ଆ ଜ            |    |
| 6   | ×                                      | myUMSIDA                                                                                                    |      |      |                |    |
| 6   | 205262                                 | O UMSIDA                                                                                                    |      |      |                |    |
| A   | Beranda                                |                                                                                                    |      |      |                |    |
|     | Notifikasi                             | (B) • • • • • • • • • • • • • • • • • • •                                                                                                    |      |      |                |    |
| -   | Stotistik                              |                                                                                                    |      |      |                |    |
| -   | Presens                                | Union   Marcini   Sciences   Minution   Divarias - Anamalia   Construction of Sciences (Sciences of Sciences of Sc |      |      |                |    |
| 2   | Jumal Kinerja                          |                                                                                                    |      |      |                |    |
|     | Voucher                                | Vana Paru                                                                                                    |      |      |                |    |
| 8   | Sip Gaji                               | Tung buru                                                                                                    |      |      |                |    |
| ۵   | Pengaturan                             | He Anatominina annaldo salos Program VAIB Robati 3 Tomun 2022<br>Wey, la Aug 2022                                                                                                    |      |      |                |    |
|     | elibrory                               | Prozil Privil anniazy Adalasti sakatarya Penyekanakan Caribelan dangan sakitwa<br>Teo Mikejiatar                                                                                                    |      |      |                |    |
| iA  | Jadwai Sholat                          | Perdattarpa Semani Mutu Sayahan HendiaNan dan Ketehatan di Indonesia                                                                                                    |      |      |                |    |
| 010 | Kakulator Zakat                        | H Marry 60 Aug 2023                                                                                                    |      |      |                |    |
| g   | Quron                                  | Umusca Kah Parngint S Parguruah Tinggi Muhomwadiyah Astm Venil Wasamistra 2002                                                                                                    |      |      |                |    |
| 0   | Tentong                                | tim Kan - 120 Umaldo Krooskon Esta Sovias Sebagol Medio Penghipuan<br>Sau da Agiazzi                                                                                                    |      |      |                |    |
| (+  | Logout                                 | unional di sociale kunjung unionale kongun tampinama mantadonat                                                                                                    |      |      |                |    |
| 1   | Provide Https://my.comechanic.d/u.e/pe | = + + + + + + + + + + + + + + + + + + +                                                                                                    | a 00 | 11/0 | 1:54<br>8/2022 | 21 |

| ) |                                 | myUMSIDA                       |  |  |
|---|---------------------------------|--------------------------------|--|--|
|   |                                 | Data Presensi                  |  |  |
|   | lka                             | Ratna Indra Astutik, S.Kom, MT |  |  |
|   | Deri Tercanal                   |                                |  |  |
|   | Service Sport                   | 21-07-2022                     |  |  |
|   | Simpler Internal                |                                |  |  |
|   |                                 | 20-08-2022                     |  |  |
|   |                                 |                                |  |  |
|   |                                 | Lihot                          |  |  |
|   | Komis 8-08-2022                 |                                |  |  |
|   | shelt (STREER - Masses)         |                                |  |  |
|   | 22 56 53                        | MASUK<br>PULANG                |  |  |
|   |                                 |                                |  |  |
|   | Robu, 10-08-2022                |                                |  |  |
|   | 085(19                          | MASUK                          |  |  |
|   | ta tracino                      | F GERRED -                     |  |  |
|   | Salesco, 09-08-2022             |                                |  |  |
|   | 9497/107858-1448300/<br>0853.46 | MASUK                          |  |  |
|   | 15/317                          | PULANG                         |  |  |
|   | Senin 08-08-2022                |                                |  |  |
|   | (anaso-water)                   |                                |  |  |
|   | 08.67.60                        | MASUK                          |  |  |

Karyawan bisa melihat presensi kehadiran perharinya. Dan juga bisa memilih mau melihat presensi mulai tanggal berapa sampai berapa.

|                                                                  | myUMSIDA        |          |  |
|------------------------------------------------------------------|-----------------|----------|--|
| Jumot, 22-07-2022<br>antri (0/2009-344500)<br>06:4912<br>1452:47 | MASUK<br>PULANG |          |  |
| Kamis, 21-07-2022<br>sktr ( (27559 - 444500)<br>054140<br>145948 | MASUK<br>PULANG |          |  |
|                                                                  | REKAP PRESENSI  |          |  |
| TEPAT WAKTU<br>SESUAI JADWAL                                     | 1               | 16<br>15 |  |
| TERLAMBAT                                                        | 1               | o        |  |
| TIDAK PRESENSI                                                   | 2               | 16       |  |
| HARI EFEKTIF                                                     | 1               | 16       |  |
| PROSENTASE                                                       | *               | 100%     |  |

Dan juga terdapat hasil rekap presensi di bawah sendiri.

### DATABASE PRESENSI

#### Nama database : absen\_dosen

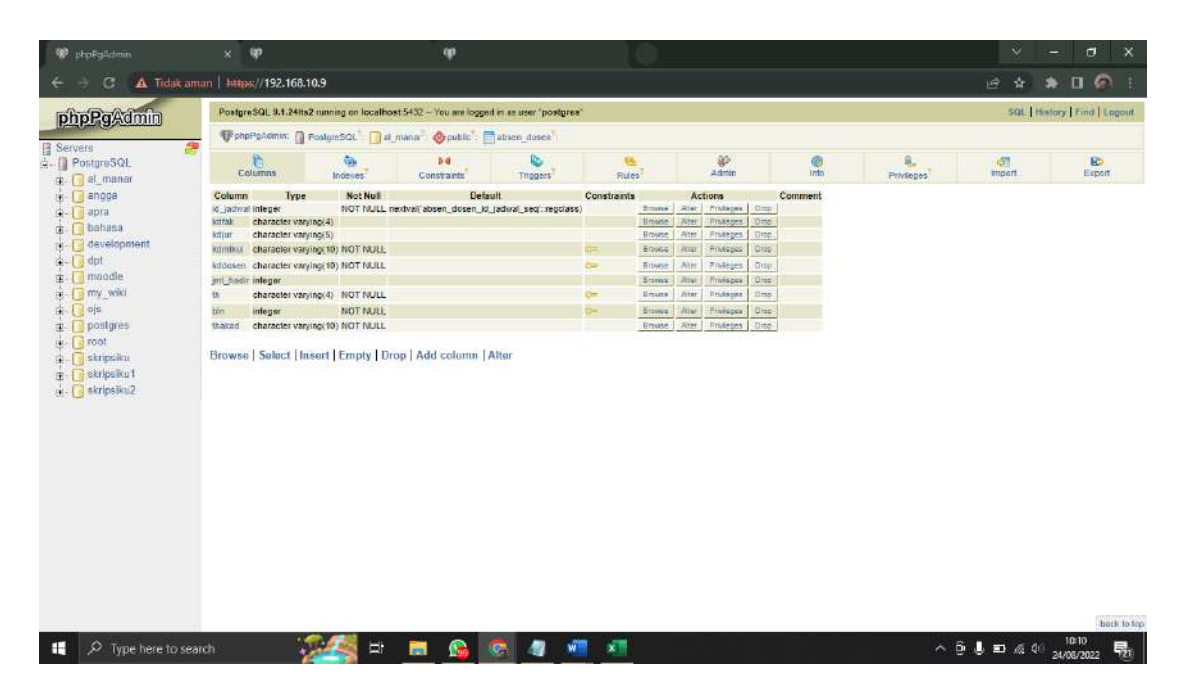

### 11. Jurnal kerja

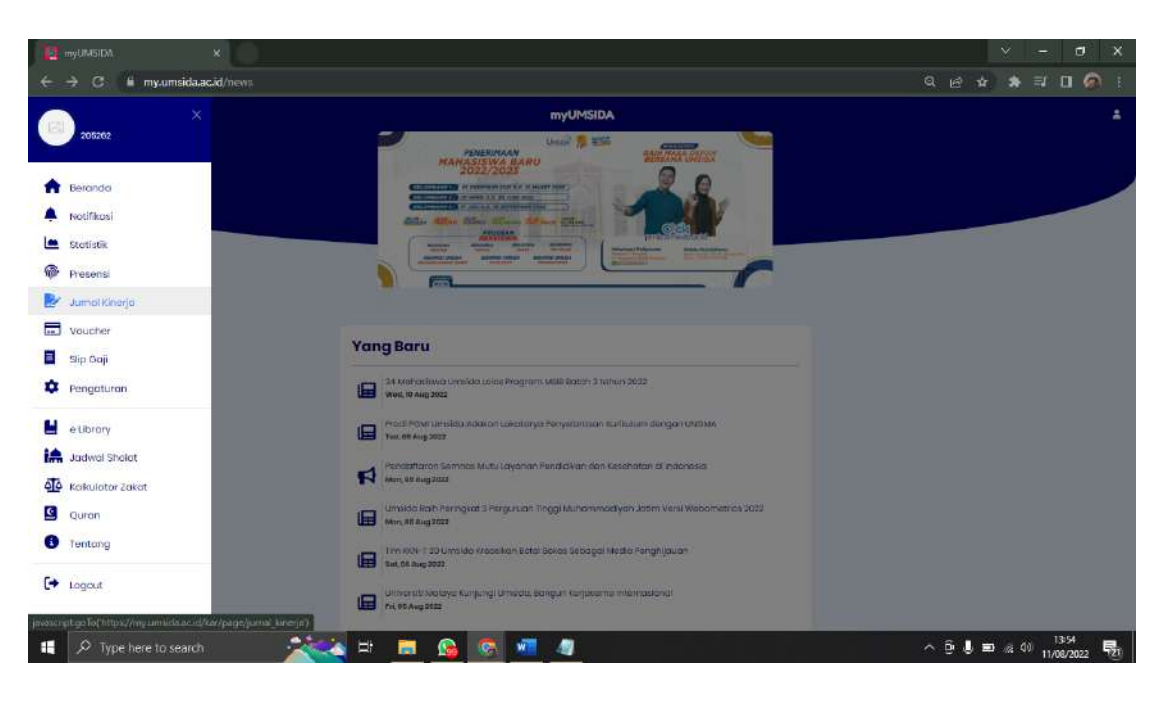

| e 🗄 🖉 🗯 my.umsida.ac.id | Ra#/page/jumal_kinega               | ्र छ 🛊 🛊 🛙 🔕 ।                |
|-------------------------|-------------------------------------|-------------------------------|
|                         | myUMSIDA                            | 1                             |
| <b>A</b>                | Jurnal Kinerja                      |                               |
| <b>A</b>                | ika Ratna Indra Astutik, S.Korn, MT |                               |
|                         | Formie Transact                     |                               |
| <del></del>             | 11-08-2022 📛                        |                               |
| 2                       | Jorn (O Manit)                      |                               |
| <b>—</b>                | 14:31 🕒 s/d 14:31 🕓                 |                               |
| <b>H</b>                | Uralan Kegiatan                     |                               |
| \$                      |                                     |                               |
|                         | Hasil Keglatan                      |                               |
|                         |                                     |                               |
| 1                       | Simpan                              |                               |
| <u>0</u> 0              |                                     |                               |
| C                       | Periode                             |                               |
| 0                       | 08-2022                             |                               |
|                         |                                     | 10 10-00 1000 1000 1000 10-00 |

Karyawan bisa mengisi kan jurnal kerja mereka, dan karyawan juga bisa memilih periode jurnal kerja mereka.

| nyUM5IDA X                                                                                                    | ð                                                    | × - • ×             |
|----------------------------------------------------------------------------------------------------|------------------------------------------------------|---------------------|
| 🗧 👌 🖸 📕 myumsida.ac.id/\;                                                                                      |                                                      | ର୍ଜ 🛊 🛸 🛛 🖗 i       |
|                                                                                                    | myUMSIDA                                             | ±                   |
| ý.                                                                                                    | Periode                                              |                     |
| <b>n</b>                                                                                                    | 08-2022 🗖                                            |                     |
| <b>A</b>                                                                                                    |                                                      |                     |
|                                                                                                    | Agustus 2022 (5285 menit)                            |                     |
| <b>@</b>                                                                                                    | Sanin, 08-08-2022                                    |                     |
|                                                                                                    | 12:30:00 - 13:45:00 ( <b>75 menit</b> )<br>Kealatan: |                     |
| all in the second second second second second second second second second second second second second second s | Melayani DA dan prodi                                |                     |
| <b>—</b>                                                                                                    | Hasii:<br>masih update sistem jadwal kullah          |                     |
|                                                                                                    |                                                      |                     |
| ~                                                                                                    | Senin, 08-08-2022                                    |                     |
| <b>*</b>                                                                                                    | Kegiatan:                                            |                     |
| ω.                                                                                                    | Melayani DA dan prodi<br>Hasil:                      |                     |
|                                                                                                    | membetulkon soript jodwal gonii 2022-2023            |                     |
| iff                                                                                                    |                                                      |                     |
| <u>م</u> آه                                                                                                    | Jum'at. 05-08-2022                                   |                     |
| G                                                                                                    | Kegiatan:                                            |                     |
|                                                                                                    | Hasii:                                               |                     |
| 0                                                                                                    | cek data TRAKM                                       | 0                   |
|                                                                                                    | hum'dt 05-08-2022                                    |                     |
| 🕂 🔎 Type here to search                                                                                        | 🔁 🖄 🛱 📑 🙆 🚳 🐖 🥥                                      | ^ 0 J ■ 4 40 1433 🕎 |

Karyawan bisa melihat jurnal kerja yang sudah mereka inputkan sebelumnya.

12. Voucher

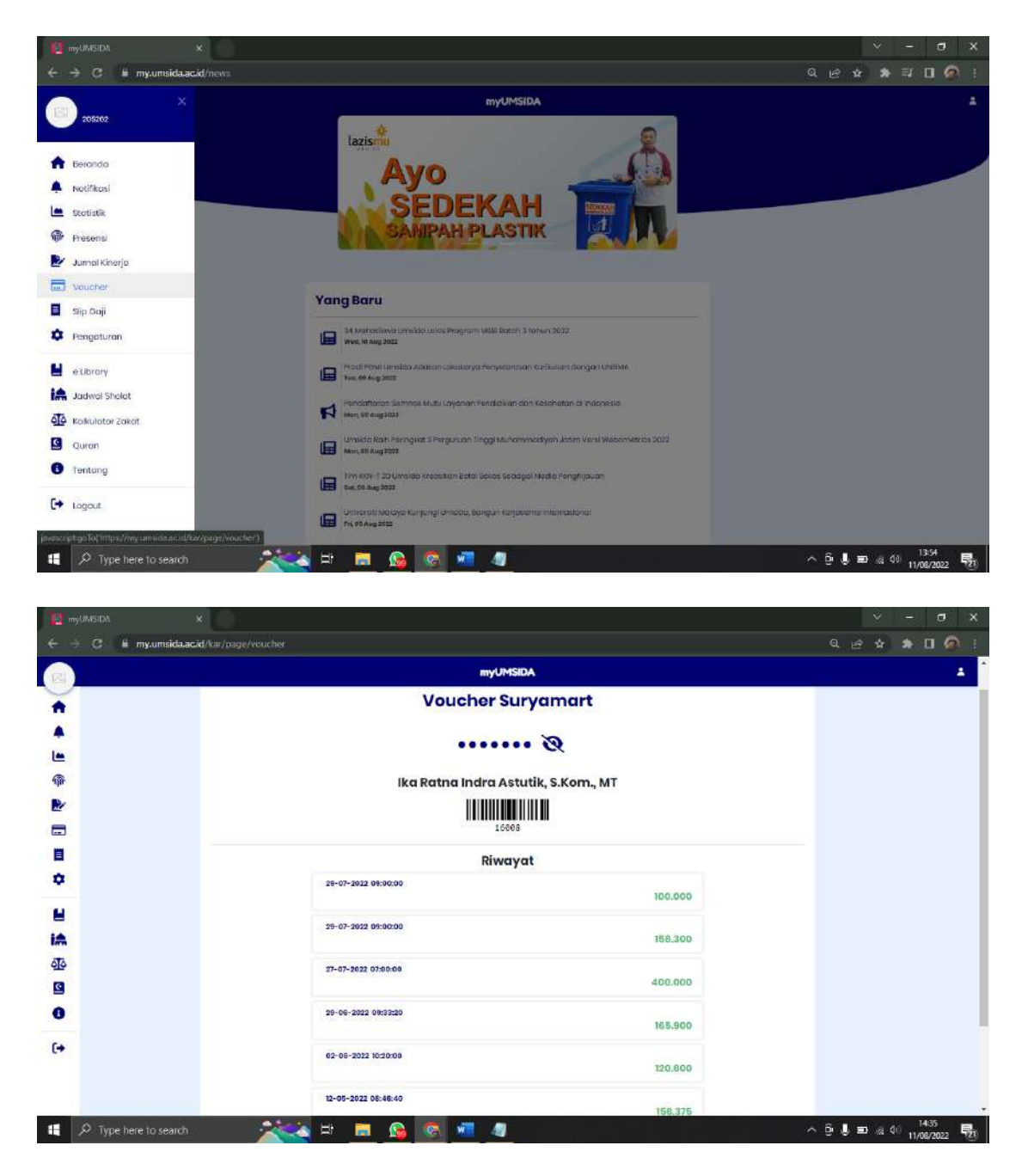

Di Universitas Muhammadiyah Sidoarjo memiliki usaha yaitu Suryamart, sehingga karyawan memiliki voucher yang bisa digunakan di suryamart.

13. Slip Gaji

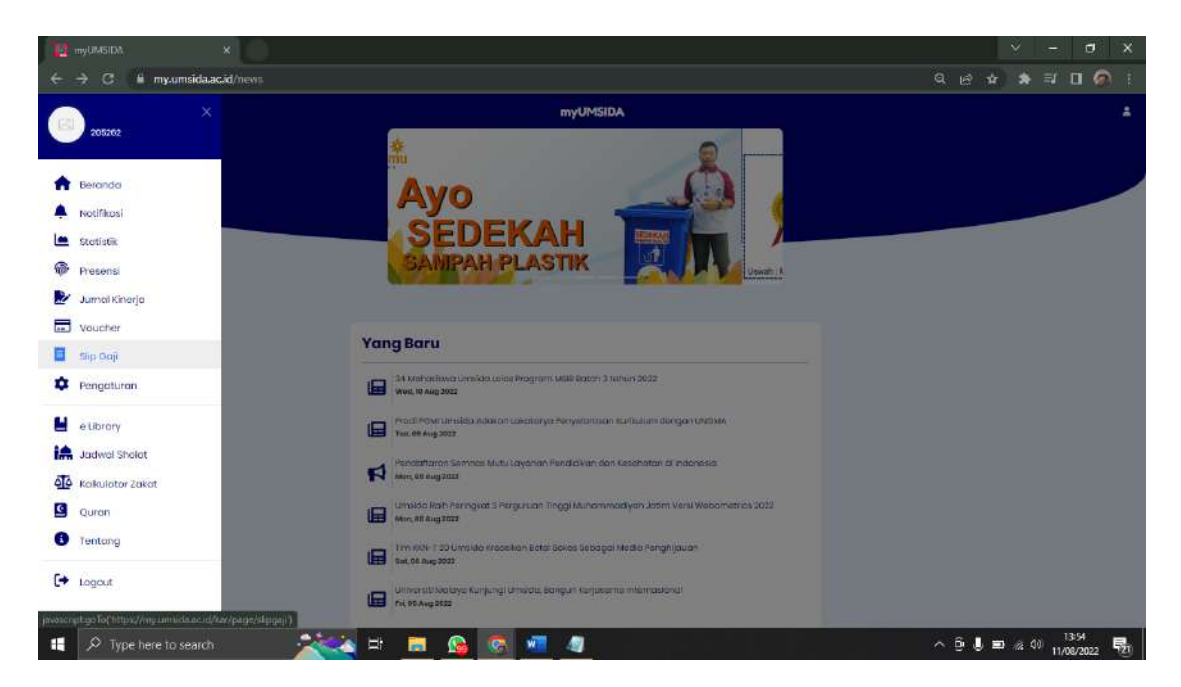

|          |                                                 |                                                                                          |          |  | - | <br> |   |
|----------|-------------------------------------------------|------------------------------------------------------------------------------------------|----------|--|---|------|---|
|          |                                                 | myUMSIDA                                                                                 |          |  |   |      | - |
| *        |                                                 | Slip Gaji                                                                                |          |  |   |      |   |
|          | Període                                         |                                                                                          |          |  |   |      |   |
|          |                                                 |                                                                                          | 7-2022   |  |   |      |   |
| <b>@</b> | NE                                              | 1 008062                                                                                 |          |  |   |      |   |
| <b>P</b> | Nama<br>Alamat                                  | : Rei Hotha Indra Astutik, S.Kom, MT<br>: Durungbedug RT 2 RW I Candi Skloarja<br>: H. a |          |  |   |      |   |
|          | Jobatan Fungsional                              | : Asinten Ahli                                                                           |          |  |   |      |   |
| 8        | Status<br>Jumiah Anali                          | : Morskah                                                                                |          |  |   |      |   |
| ٥        | Jobatan Strukturok<br>Perioda panggojian<br>IMT | : Kepala Saksi Tingkat Universitas<br>: 7-2022<br>: 01-03-2005                           |          |  |   |      |   |
| 8        | Masa Karja                                      | : 17 Tahun                                                                               |          |  |   |      |   |
| iA       | A. Ponghasilan Brute                            |                                                                                          |          |  |   |      |   |
| ATA .    | Gaj                                             | 8p                                                                                       | 3.42.900 |  |   |      |   |
|          | Tunjangan istri / Suami                         | sp                                                                                       | 157.05   |  |   |      |   |
|          | tunjongan witek                                 | ΗÞ                                                                                       | 100.002  |  |   |      |   |
| 0        | Tunjangan Hungslandi                            | кр<br>—                                                                                  | 375 000  |  |   |      |   |
| 64       | Tunjangan kinanja<br>Tunjangan kinanja          | яр<br>По                                                                                 | 1008000  |  |   |      |   |
|          | The spin spin of the dense for                  | No. 1                                                                                    | 000 040  |  |   |      |   |
|          | Torpasjuri autora i doug                        | 4P.                                                                                      | 000240   |  |   |      |   |
|          |                                                 |                                                                                          |          |  |   |      |   |

|                          | myUMSIDA                                |           |  |
|--------------------------|-----------------------------------------|-----------|--|
| Tunjangan Kherja         | Rp-                                     | 316.600   |  |
| Tunjangan Strukturai     | Rp                                      | 000.000.0 |  |
| Tunjangan Student Bady   | 8p                                      | 698.240   |  |
| Tunjangan Koohilan       | Rp                                      | 0         |  |
| Tunjangan Khusus         | ñp                                      | 1000.000  |  |
| Tunjangan Lain-Jain      | Rp                                      | U         |  |
| 148 Kelabihan Mangajar   | Rp                                      | 326887    |  |
| Jumlah Penghasilan Bruto | 8p                                      | 8.135.614 |  |
| B. Patongan              |                                         |           |  |
| PPH 21 # 20              | 8p                                      | 172.126   |  |
| BPJE Pensiun             | Rp                                      | 125.444   |  |
| BPJS Xesenatan           | Rp                                      | a         |  |
| Voucher                  | Rp                                      | 45E 300   |  |
| 25                       | Rp                                      | 86.475    |  |
| Tab Qurban               | RP                                      | 000.000   |  |
| Jumilah Potongon         | Rp.                                     | 1251344   |  |
| C. Penghazilan Bereih    |                                         |           |  |
| Pp                       |                                         | 6.884.270 |  |
| Mohan kong sama          | nya apabila terdapat ketidak sesualari. |           |  |

Di menu Slip Gaji, karyawan bisa melihat slip gaji mereka secara online dan dimanapun.

14. Pengaturan

| 12             | myGMSIDA X                                    |                                                                                            |   |    |   | ¥.   | -        | ٥     | ×   |
|----------------|-----------------------------------------------|--------------------------------------------------------------------------------------------|---|----|---|------|----------|-------|-----|
|                | → C 📲 my.umsida.ac.id/news                    |                                                                                            |   |    | ŵ |      |          |       | a 1 |
| 6              | ×                                             | myUMSIDA                                                                                   |   |    |   |      |          |       | *   |
| *              | zostate<br>Beranda<br>Ivolfikusj<br>Stofistik | Jadwal Sholat<br>& Imsakiyah                                                               |   |    |   |      |          |       |     |
| ()<br>()       | Presensi<br>Jumai Kinarja                     |                                                                                            |   |    |   |      |          |       |     |
|                | Voucher                                       |                                                                                            |   |    |   |      |          |       |     |
|                | Sip Goji                                      | Yang Baru                                                                                  |   |    |   |      |          |       |     |
| •              | Pengaturan                                    | SA Malabashwara Densidau Laitas Mengerans Mala Basan 3 Tathurs 2022<br>Wwa. In Aug 2023    |   |    |   |      |          |       |     |
|                | e librory                                     | en di Pom umskla Adakan sakatarjar Penyaransan Kalitalam dangan satalan.  Tek eli Auj 2002 |   |    |   |      |          |       |     |
| i <b>A</b>     | Jadwel Shelat                                 | Pendattaron Seminas Mutu Layonah Pendidikan dan Keschotas di Indonesia                     |   |    |   |      |          |       |     |
| <u>a</u>       | Kakulator Zakat                               | N Stars 60 Aug 2021                                                                        |   |    |   |      |          |       |     |
| 9              | Quran                                         | Umaldo Roth Peringinat S Pergusuan Teggi Muhammadiyan Josim Versi Webometrica 2022         |   |    |   |      |          |       |     |
| 0              | Tentang                                       | Im mole 120 Umside reasken Ectal Bores Secogal Midle Parginjauan<br>Text de Nex 2001       |   |    |   |      |          |       |     |
| [ <del>*</del> | Logout                                        | Université Noelsnes Kangung Urheides Bangun kenjakeme internasional<br>Ak StAvy Stat       |   |    |   |      |          |       |     |
|                | 🔎 Type here to search                         | H 🔚 💁 🧑 🐖 🧧                                                                                | ~ | 6. |   | 12 0 | )<br>11/ | 13:55 | 5   |

| 12 myUMSIDA X           |                                            |                        |     | Ň          |                        | ٥                | ×          |
|-------------------------|--------------------------------------------|------------------------|-----|------------|------------------------|------------------|------------|
| 🗧 😑 🖸 🗎 my.umsida.ac.it | <b>d</b> /kar/page/pengaturan              | DT                     |     |            |                        | 0 @              |            |
| =                       | myUN                                       | 15IDA                  |     |            |                        |                  |            |
|                         | Data Profil                                | Ubah Password          | 1   |            |                        |                  |            |
|                         | 1                                          | Password Sactini       | 1   |            |                        |                  |            |
|                         |                                            | Pasaword Sant Ini      |     |            |                        |                  |            |
|                         |                                            | Password Boru          |     |            |                        |                  |            |
|                         |                                            | Pasaword Baru          |     |            |                        |                  |            |
|                         |                                            | Vlangi Pasaword Baru   |     |            |                        |                  |            |
|                         |                                            | . Ulangi Possword Baru |     |            |                        |                  |            |
|                         |                                            | Simpon                 |     |            |                        |                  |            |
|                         | 205282<br>Kepala Soiel Tingkat Universitae |                        |     |            |                        |                  |            |
|                         | Nama                                       |                        |     |            |                        |                  |            |
|                         | ika Ratha Indra Astutik, S.Kom, MT         |                        |     |            |                        |                  |            |
|                         | Telepon (Whatsopp)                         |                        |     |            |                        |                  |            |
|                         | 6285649813001                              |                        |     |            |                        |                  |            |
|                         | Email 1                                    |                        |     |            |                        |                  |            |
|                         | korotnočilumskola.oc.id                    |                        |     |            |                        |                  |            |
|                         | Simpon                                     |                        |     |            |                        |                  |            |
|                         |                                            |                        |     |            |                        |                  |            |
|                         |                                            |                        |     |            |                        |                  |            |
| 🚦 🔎 Type here to search | 🕨 🌁 🙆 🙆 💻 🕫 💴                              |                        | ê J | <b>D</b> 🔬 | ا<br>11/ <sup>00</sup> | 14:36<br>08/2022 | <b>B</b> 1 |

Di Pengaturan, karyawan bisa mengupdate data diri mereka. Dan juga karyawan bisa mengupdate password mereka di menu ini.

## 15. E-Library

| 12 myUMSIDA X                                                       |                                                                                                    |            | ∨ - ♂ ×            |
|---------------------------------------------------------------------|----------------------------------------------------------------------------------------------------|------------|--------------------|
| ← → C 🖬 my.umsida.ac.id/news                                        |                                                                                                    |            | * * = 0 🙆 :        |
| ×                                                                   | myUMSIDA                                                                                              |            | *                  |
| Beranda     Notifikasi     Stotistik     Presensi     Jumal Kinarja |                                                                                                    |            |                    |
| Voucher                                                             | Yang Baru                                                                                             |            |                    |
| 📕 Sip Goji                                                          |                                                                                                    |            |                    |
| Pengaturan                                                          | 24 Kind version of series Program, skill Rater: 3 Tehrus 2022     Work in Aug 2022                    |            |                    |
| e library                                                           | Prod Pownansko, naokan takatarya Penyelonnan Kalitalan dengan tetitak<br>Teo era Aug 2007             |            |                    |
| 🔚 Jadwal Sholat                                                     | Pendaharon Semnas Mutu Layonan Pundicikan dan Kesehatan di Indonesia                                  |            |                    |
| Kakulator Zakat                                                     | R Mere, 60 Aug 2003                                                                                   |            |                    |
| Quran                                                               | Umaida Rah Paringkat 3 Pargunuan Tinggi Muhammadiyan Jatim Venil Webometrice 2022<br>Min, 88 Aug 2022 |            |                    |
| Tentang                                                             | Thin 1014 11 20 Lims de krassikon Estal Solias Sebagai Nesta Panghijauan<br>Sec. de Aug 502           |            |                    |
| C+ Logout                                                           | umanati ka bag Kunjung Umada, bangur tunjapana Munakunat                                              |            |                    |
| Prove here to cearch                                                |                                                                                                    | <u>∧ 6</u> | 1. 50 a (1) 1355 🔜 |

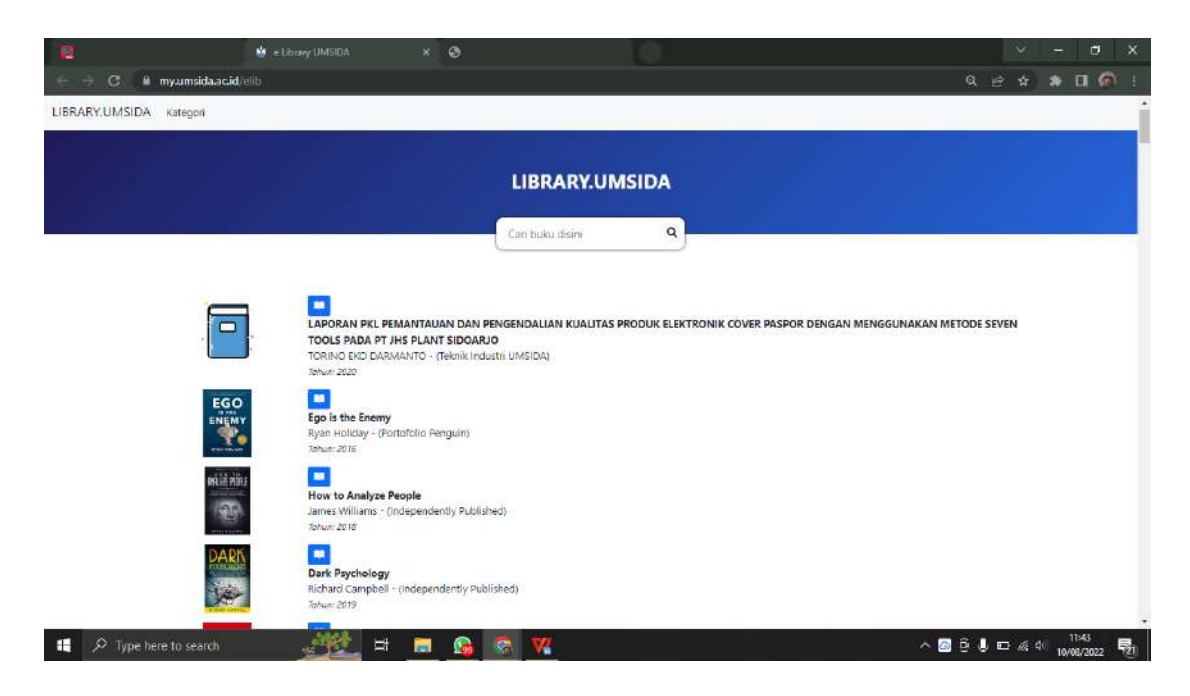

Di menu ini terdapat berbagai macam e-book yang dapat memudahkan karyawan untuk mencari untuk referensi untuk bahan ajar mata kuliah mereka, tanpa repot-repot membeli buku.

### 16. Jadwal Sholat

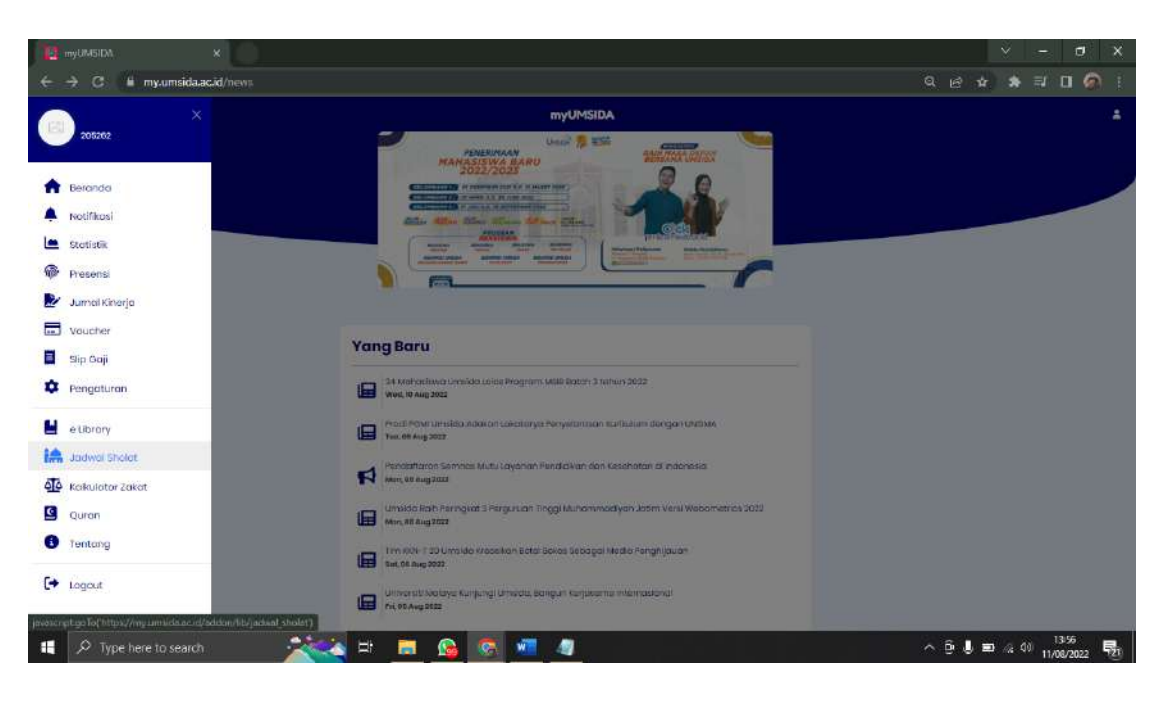

| myUMSIDA                              |                |  |
|---------------------------------------|----------------|--|
| Jadwal Shol                           | at             |  |
|                                       |                |  |
| Sidonia                               |                |  |
| onoodo                                |                |  |
| Agustus - 2022                        |                |  |
| Untuk Koto Sidoarjo 7/27 IS II2/49 BT |                |  |
| Tanggal - 01                          |                |  |
| Imeyok<br>Mosiosik                    | 04:13          |  |
| Tarbit                                | 01:40          |  |
| Dhuha<br>Dbuhar                       | 06:04<br>11:36 |  |
| Vishr                                 | 14:09          |  |
| Magrubi<br>Ieva                       | 17:31          |  |
| Tennerol - 02                         |                |  |
| Imeyok                                | 04:13          |  |
| Shubub                                | 04:23          |  |
| Chuba                                 | 06:04          |  |
| Dzuhur                                | 1636           |  |
| Maghrib                               | 17:31          |  |
| liya                                  | 18:44          |  |
| Tanggal - 03                          |                |  |
| Intervoli<br>Shubub                   | 04:13          |  |
| Tarbh                                 | 05:40          |  |

Di menu ini terdapat jadwal sholat selama 1 bulan. Dan memudahkan karyawan untuk mengetahui jadwal sholat di berbagai tempat, karena di menu ini karyawan bisa memilih tempat atau daerah mana dia berada saat itu.

17. Kalkulator Zakat

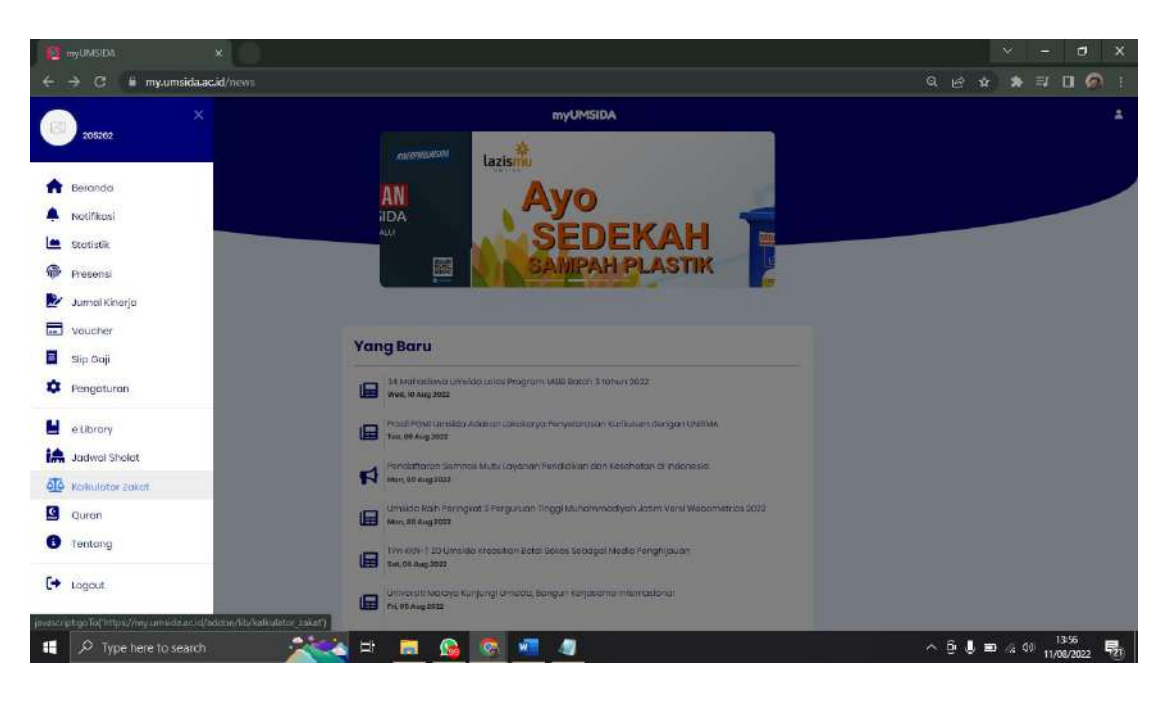

| INYUMSIDA                                                                                                    | 1                                                                                                    |
|----------------------------------------------------------------------------------------------------|----------------------------------------------------------------------------------------------------|
|                                                                                                    |                                                                                                    |
| तुरु PERHITUNGAN NISAB                                                                                                    |                                                                                                    |
|                                                                                                    |                                                                                                    |
| urual in and yang dikukakan asast dalam hartu yang bajumen diatas nises, nises asar teana (waad) asaran sata a<br>Mi geremaa Juliena<br>Marga Ginas Manni par Gram Satat (M |                                                                                                    |
| sumper (mpx)/www.lagommulo.com/<br>updatx: iced/ing.                                                                                                    |                                                                                                    |
| o fer                                                                                                    |                                                                                                    |
| Boasmiya Misab (ke gram omas)                                                                                                    |                                                                                                    |
|                                                                                                    |                                                                                                    |
|                                                                                                    |                                                                                                    |
|                                                                                                    |                                                                                                    |
|                                                                                                    |                                                                                                    |
|                                                                                                    |                                                                                                    |
|                                                                                                    |                                                                                                    |
|                                                                                                    |                                                                                                    |
|                                                                                                    | a director integli (menorgani multicitario)<br>Lipitari (construint multicitario)<br>Italiante di lacco (fit gram oman)<br>d |

Di kalkulator zakat, karyawan bisa menghitung berapa zakat yang akan mereka bayar secara online.

18. Quran

| 8          | nyUMSIDA )                        | [0]                                                                                                    |       | ×    | -   | ٥   | × |
|------------|-----------------------------------|----------------------------------------------------------------------------------------------------|-------|------|-----|-----|---|
|            | 🕀 C 📔 my.umsida.ac.i              | /news Q                                                                                                    | 6 #   | *    | ⊒ C | । ଜ |   |
|            | ×                                 | myUMSIDA                                                                                                    |       |      |     |     |   |
| e          | 205262                            |                                                                                                    |       |      |     |     |   |
|            | Philippinetter 1                  | End State State State State                                                                                                    |       |      |     |     |   |
| -          | berdridd                          | Cigitar 61 99410 291 2 Manual 201                                                                                                    |       |      |     |     |   |
| -          | Exercise Co.                      | TANK & C CO (10) PERMATURANA (À) HARONNA                                                                                                    |       |      |     |     |   |
|            | Presenti                          |                                                                                                    |       |      |     |     |   |
|            | hamai Kinaria                     | Control Transformer Code a State Cardina Code and Cardina Code and Cardina Code and Cardina Cardina Car |       |      |     |     |   |
|            | Volicher                          |                                                                                                    |       |      |     |     |   |
| 8          | Sip Goli                          | Yang Baru                                                                                                    |       |      |     |     |   |
|            | Pengaturan                        | Alt startontinena Universita Lalica Program. Usala Battari: 5 tahun 2022     Week, ta ang 2022                                                                                                    |       |      |     |     |   |
| ۲          | e Ubrory                          | Prozil Prote Lenskicy Adaptor Caleskaryta Proyectorstan Gerikalian Gorgan (24856)<br>Tea, 69 Aug 2017                                                                                                    |       |      |     |     |   |
| iA         | Jadwol Sholat                     | Pendattaran Semina Mutu Layanan Pendatwan dan Setehatan di Pulanasia                                                                                                    |       |      |     |     |   |
| 10         | Kolkulator Zakat                  | N me, 00 mg 100                                                                                                    |       |      |     |     |   |
| 9          | Quron                             | Umikice Rah. Perngket 3 Perguruan Teggi Kulhommodyon Josm Veni Webometrics 2022                                                                                                    |       |      |     |     |   |
| 0          | Tentong                           | Thin Kath 1 20 Umside Kreakkon Eata Seves Scaagol Media Penghijauan                                                                                                    |       |      |     |     |   |
| [+         | logaut                            | Universiti Noboya Kunjungi Lansota, Bangun Kanjunama mterinastona<br>Ini si Augusta                                                                                                    |       |      |     |     |   |
| javøster p | tigoToCittips://my.umvida.ac.d/ad | m/ht/quinn)                                                                                                    |       |      |     |     |   |
|            | P Type here to search             | A 10 10 10 10 10 10 10 10 10 10 10 10 10                                                                                                    | ê 🌡 🖿 | A 40 | 13: | 56  |   |

| te myUMSIDM × ×         | don/līb/guran                                               |         | v − d ×<br>9.64 \$ 0.0   |
|-------------------------|-------------------------------------------------------------|---------|--------------------------|
|                         | myUMSIDA                                                    |         |                          |
| *                       | Al-Qur'a                                                    | n       |                          |
|                         |                                                             |         |                          |
| <b>L</b>                | Al Fatihah<br>(Persebuadan)<br>Mokan 17 rayar               | القاتحة |                          |
|                         | Al Baqarah     (Soptileran)     Mad Inan I 286 Ayat         | البقرة  |                          |
|                         | Ali Immun<br>(Askarga Anorel<br>Modified () 200 Ayor        | آلعمران |                          |
| 0                       | An Nisaa<br>(imooto)<br>Modiharly (170 Ayat                 | النساء  |                          |
| ia i                    | Al Malidah<br>(vidargan)<br>Madnah (200 Ayat                | الماحدة |                          |
| <u>ଣ୍</u>               | (Minimary reveal)<br>(Minimary reveal)<br>Miketini 186 Ayat | الأنمام |                          |
| 0                       | (7ahoat teringu)<br>(rahoat teringu)<br>Makabi (208 Ayaa    | الأعراف |                          |
| (+                      | Al Anfaal<br>Peans Remparan Arrangi<br>Madhan 175 Ayat      | الأنقال |                          |
|                         | At Tauboh<br>(hingampunan)                                  | التوبة  |                          |
| 🚦 🔎 Type here to search | 🖉 🎫 🙆 🙆 🖶 🖶 🖄                                               |         | ^ ⊕ U = ∉ 0 11/08/2022 ₩ |

Di menu ini karyawan bisa membaca Al-quran dan terjemahan dimana saja dan kapan saja.

# 19. Tentang

| 📴 myUMSIDA. 🗙 👘              |                                                                                                    | v - a x                  |
|------------------------------|----------------------------------------------------------------------------------------------------|--------------------------|
| ← → C W my.umsida.ac.id/news |                                                                                                    | ର ଜ 🛧 🛸 🗊 🙆 i            |
| × ×                          | myUMSIDA                                                                                             |                          |
| Eerondo                      | Jadwal Sholat<br>& Imsakiyah                                                                         |                          |
| 🐥 Notifikasi                 |                                                                                                    |                          |
| Stotistik                    |                                                                                                    |                          |
| 10 <sup>2</sup> Presensi     |                                                                                                    |                          |
| Jumei Kinerje                |                                                                                                    |                          |
| . Voucher                    | Yana Baru                                                                                            |                          |
| 🗧 Sip Goji                   |                                                                                                    |                          |
| Pengaturan                   | 24 Mahadhava Jermida Laisa Program Milli Bater 3 Tahun 2022<br>www.likaug.202                        |                          |
| 😫 e Ubrory                   | Prod Powrue-skia Addicon calebioryse Penyeltonolon naritaalem dengon Ontheis<br>Text ek Aleg 2002    |                          |
| in Jadwal Shalat             | Pendattaron Semical Mutu Layonan PundiaWan dan Kelehotan di Indonesia                                |                          |
| Kakulator Zakat              | R Murr, 40 Mag 2022                                                                                  |                          |
| Quran                        | Umakia Rath Peringson 3 Perguruan Tinggi Kuhammadiyan Josim Versi Webametria 3000<br>Min, 88 Augstas |                          |
| Tentong                      | The NOL T 20 U molifier (accellion Exter Series Serbage) Health Fengel (quan                         |                          |
| Logout                       | Unition still Analogie Kungung Lamada, beingun Kungsama mélanosakanal<br>Fik 95 Ang Stat             |                          |
| 🚦 🔎 Type here to search      | H 🖪 💁 🐼 📲 🧃                                                                                          | ^ ⊕ U => /2 00 13-57 ₽21 |

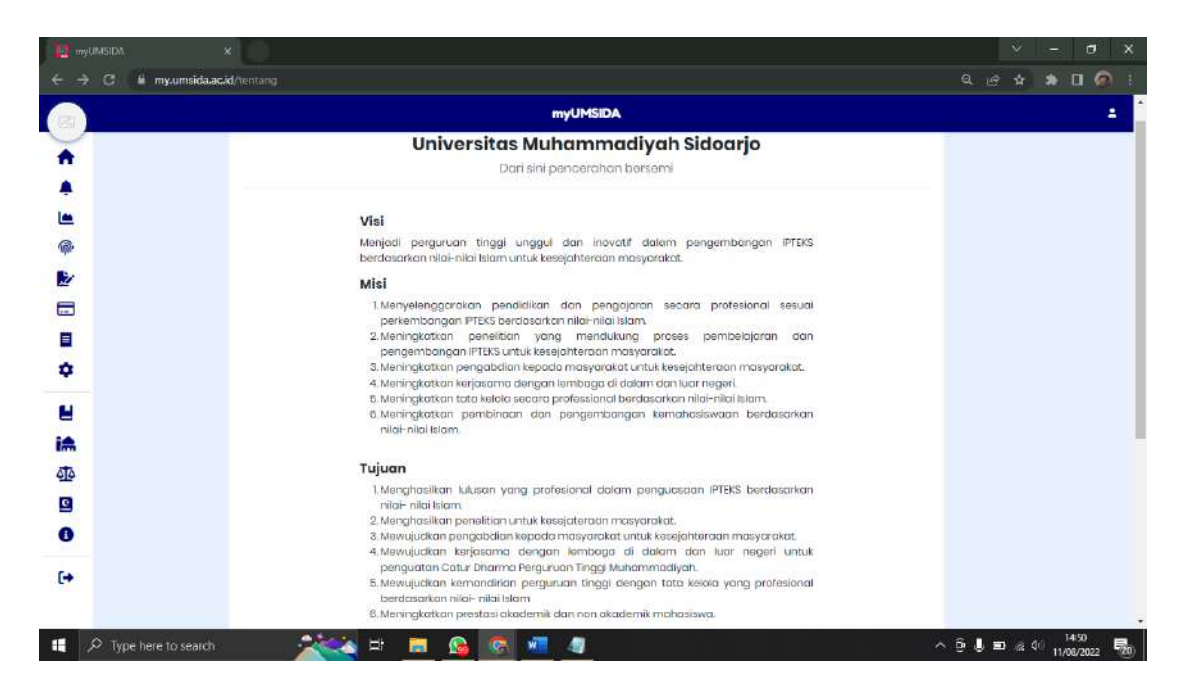

Di menu Tentang, karyawan bisa melihat visi & misi, tujuan dan sarana dari Universitas Muhammadiyah Sidoarjo.

20. Logout

| 12          | nyUMSIDA                            | ×                                                                                                    |      |     | ×            | 17. | ٥    | ×          |
|-------------|-------------------------------------|----------------------------------------------------------------------------------------------------|------|-----|--------------|-----|------|------------|
|             | → C 🖬 my.umsida.;                   | id/news                                                                                                    |      | 6 1 |              |     | 06   | <b>N</b> I |
| -           | ×                                   | myUMSIDA                                                                                                    |      |     |              |     |      | *          |
| 1.54        | 205262                              | PENERIMAAN UNIA 🗯 SSA                                                                                                 |      |     |              |     |      |            |
|             | Beranda                             |                                                                                                    |      |     |              |     |      |            |
|             | Notifikosi                          |                                                                                                    |      |     |              | _   |      |            |
|             | Statistik                           |                                                                                                    |      |     |              |     |      |            |
| ø           | Presensi                            |                                                                                                    |      |     |              |     |      |            |
| 2           | Jurnal Kinerja                      |                                                                                                    |      |     |              |     |      |            |
|             | Voucher                             | Yong Page                                                                                                    |      |     |              |     |      |            |
|             | Sip Goji                            |                                                                                                    |      |     |              |     |      |            |
| ۵           | Pengaturan                          | 24 Androckiwa Jenska Laise Program Mille Robert 3 Tahun 2022     Week A waj 2022                                      |      |     |              |     |      |            |
|             | e Ubrory                            | Procell Prove carefullioundow.com calectoryste Persystemision iscellutation duriges is defined     Texe 496 4449 2027 |      |     |              |     |      |            |
| iA          | Jadwal Sholat                       | Pendattaroo Semnas Mutu Layonan Pendiakan dan Kesehatan di indonesia                                                  |      |     |              |     |      |            |
| <u>م</u> ته | Kalkulator Zakat                    | R men, 20 Aug2222                                                                                                    |      |     |              |     |      |            |
| 9           | Quran                               | Umoldo Rah-Parangkat 3 Pargurulan Treggi Jaunommodiyan Josim Venil Webometrica 2023<br>Min, 81 Aug2553                |      |     |              |     |      |            |
| 0           | Tentong                             | Tim KON F 20 Ums dio récosition Ects' Socies Secagel Nestio Fanghijauan                                               |      |     |              |     |      |            |
| 6+          | Ingeut                              | Universal Notizer Kunjungi Univedu, Bangun Kunjukuma internastorial<br>Internastoria                                  |      |     |              |     |      |            |
| pressore    | stige Tof "https://ny.umsida.ac.id/ |                                                                                                    | 1000 |     |              |     | 3-57 |            |
| aneoacre    | A Type here to search               | (nellogut)                                                                                                    | ~ 1  |     | <b>D</b> Q ( | 10! | 3:57 | 5.         |

| te myuMSDA ×                    |                           | v – a x<br>موجد مع الم |
|---------------------------------|---------------------------|------------------------|
|                                 |                           |                        |
|                                 |                           |                        |
|                                 |                           |                        |
|                                 | UMSIDA                    |                        |
|                                 | DATERN PENCIFICIAN ECILIA |                        |
|                                 | Usemanie                  |                        |
|                                 | Pasiword                  |                        |
|                                 | Possword 🔍                |                        |
|                                 | LOGIN                     |                        |
|                                 |                           |                        |
|                                 |                           |                        |
| 1 🔎 Type here to search 🛛 💥 🙀 📑 |                           | ∧ û ↓ ⊡ ∉ 40           |

Akan Kembali di halaman Login.